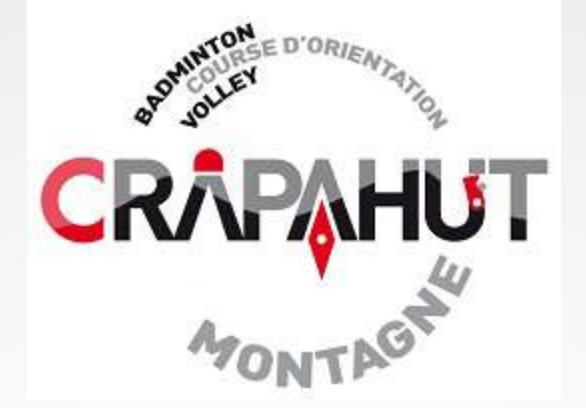

# Notions élémentaires IPHIGENIE

GG - Crapahut 20-03-2020

# **1. SKITOUR**

Choisir l'itinéraire à l'aide de différents outils (SKITOUR, C2C, topos etc.)

- Plusieurs options d'itinéraires sur SKITOUR ou C2C...
- Choix de la difficulté (montée, descente+++)
- Captation d'itinéraires (tracés GPX)

# **2. GEOPORTAIL**

Visualisation précise sur IGN

- Choix de différents fonds de carte
- Visualisation des pentes
- Import des tracés GPX
- Impression carte

# **3. IPHIGENIE**

Application pour smartphone sur le terrain

- Savoir se situer précisément
- Choisir son fond de carte (IGN, pentes)
- Utiliser les repères (waypoint)
- Suivre/créer des tracés

#### IPHIGENIE Menu général

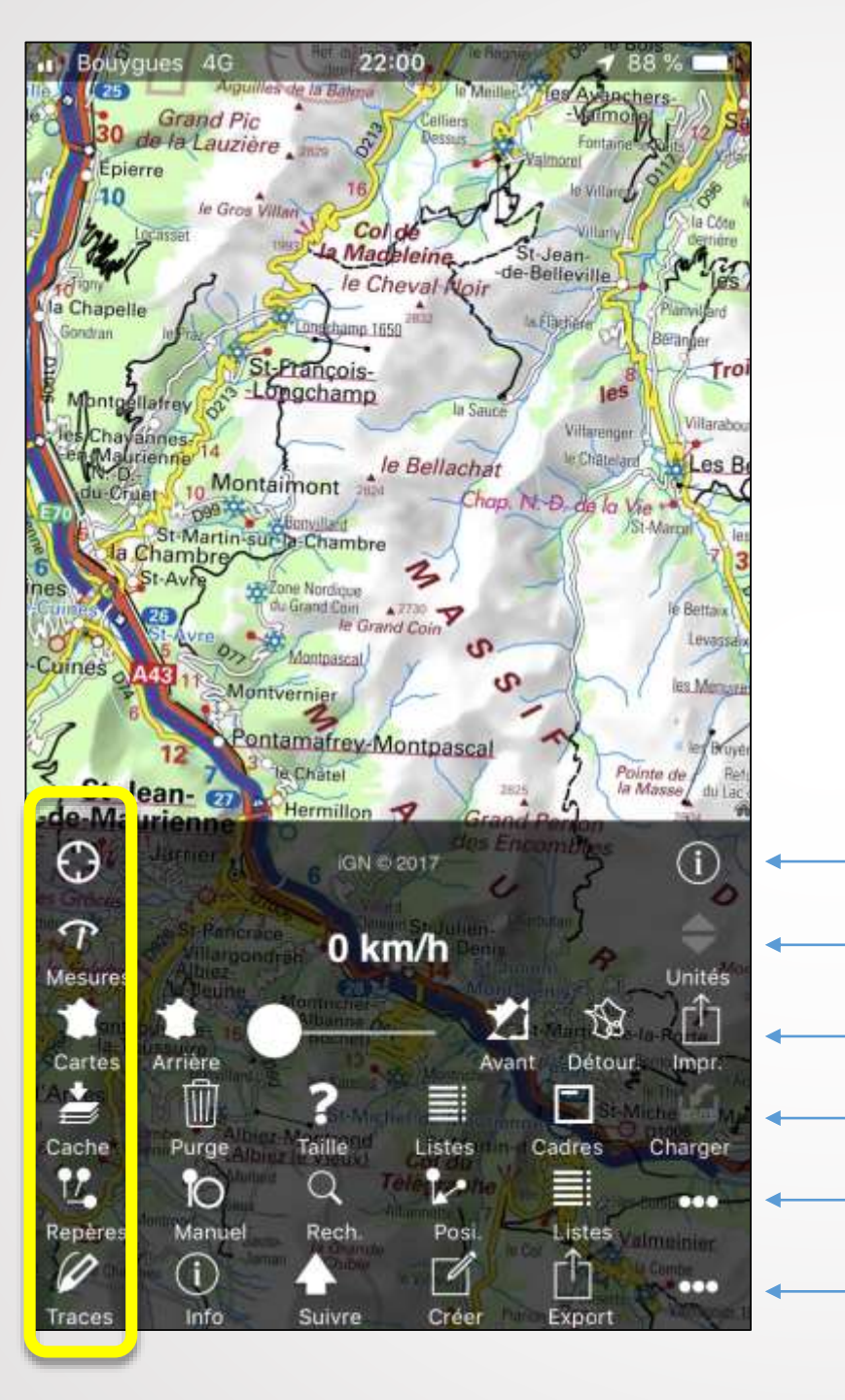

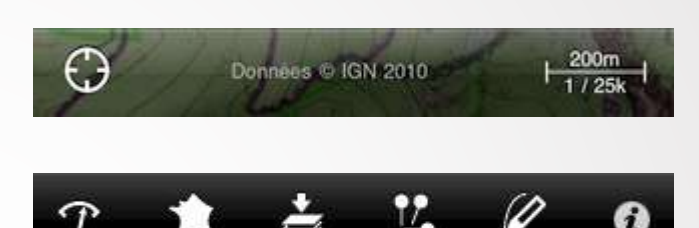

POSITION : recentre la page sur la position instantanée
MESURES : données mesurées selon la position
CARTES : Gestion des fonds de cartes
CACHES : Gestion des téléchargements de fonds de cartes
REPERES (WAYPOINTS): Gestion des repères
TRACES : Gestion des itinéraires

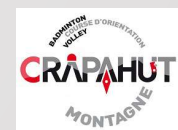

#### IPHIGENIE Menu « Cartes »

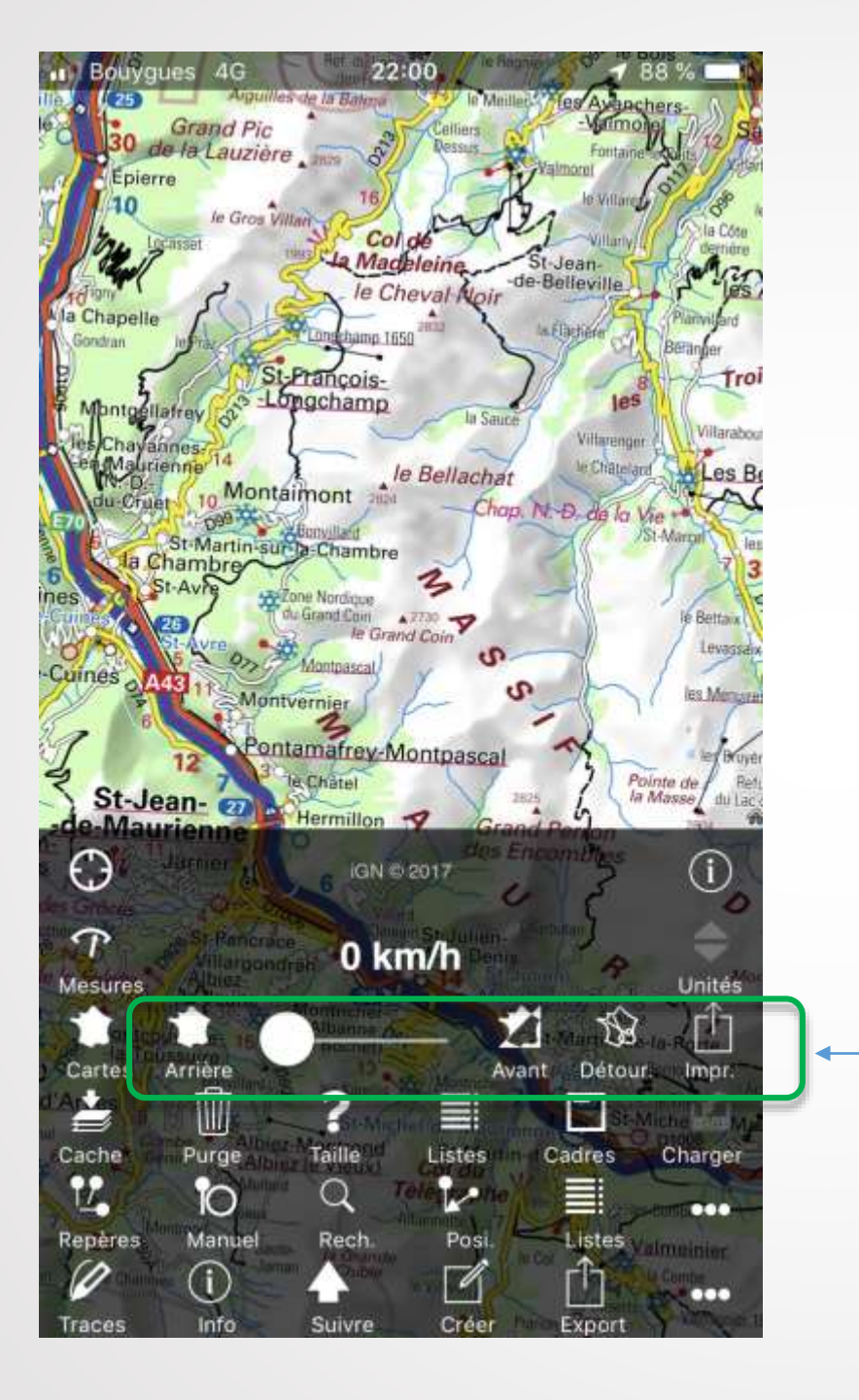

CARTES : Gestion des fonds de cartes

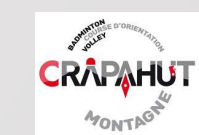

#### IPHIGENIE Menu « Cartes »

| arl Bouygues 4G 22:04        | <b>√</b> 88 % 📖) | ••••IB |  |
|------------------------------|------------------|--------|--|
| Institut Géographiqu         | e National (F)   |        |  |
| Cartes                       | ~                |        |  |
| Photos                       |                  | Ca     |  |
| Cadastre                     | 21               |        |  |
| Limites administratives      | 21               | Ca     |  |
| Etat-major 19ème siècle      |                  |        |  |
| Cartes évolution "classique" |                  |        |  |
| Cartes évolution "pastel"    |                  | Ca     |  |
| Scan 1/25k toutes échelles   |                  | B      |  |
| Pentes 30° 35° 40° 45°       | 21               | Di     |  |
| Cartes littorales            |                  | к      |  |
| Cartes OACI                  |                  | То     |  |
| Drones - restrictions        | 21               | То     |  |
| ESRI topographique mondiale  |                  | Or     |  |

Cartes « arrière »

| louygues 4G    | 22:04           | <b>1</b> 87 % 📖   |
|----------------|-----------------|-------------------|
| arte           |                 |                   |
|                | Carto           | oweb Belgique     |
| Insti          | tut Cartogràfic | : de Catalunya    |
| artes topograp | ohiques         |                   |
| Institu        | ito Geográfico  | Nacional (ES)     |
| arte basiques  |                 |                   |
| arte topograpi | niques          |                   |
|                | GN (v.5.4+) Ita | alie-Italy-Italia |
| artografia     |                 |                   |
| KG (v.5.4+) A  | llemagne-Ger    | many-Deuts        |
| gital Topogra  | ohic Map        |                   |
| (artverket : N | orwegian Map    | ping Authority    |
| opo maps / Ca  | artes topo      |                   |
| poraster map   | s / Cartes topo | scan              |
|                | Oper            | nTopoMap.org      |
| oonTopoMan     |                 |                   |

| •ill Bouygues 4G  | 22:05          | 🖌 87 % 📖)       | erl Bouygu |
|-------------------|----------------|-----------------|------------|
| Institu           | ut Géographiqu | ue National (F) |            |
| Cartes            |                | ~               | OpenT      |
| Photos            |                |                 |            |
| Cadastre          |                | 21              | OpenC      |
| Limites adminis   | tratives       | 21              | Landso     |
| Etat-major 19èr   | ne siècle      |                 | Transp     |
| Cartes évolution  | n "classique"  |                 | Outdo      |
| Cartes évolution  | n "pastel"     |                 |            |
| Scan 1/25k tout   | es échelles    |                 | OpenS      |
| Pentes 30° 35°    | 40° 45°        | 21 🗸            | BRGM       |
| Cartes littorales | 5              |                 | cartes     |
| Cartes OACI       |                |                 |            |
| Drones - restric  | tions          | 21              | Conto      |
| ESRI topograph    | ique mondiale  |                 | Parcell    |

| 🖬 Bouygues 🗢     | 16:42           |                 |
|------------------|-----------------|-----------------|
| carte            |                 |                 |
|                  | Ope             | nTopoMap.org    |
| OpenTopoMap      |                 |                 |
| Op               | enCycleMap (    | (Gravitystorm)  |
| OpenCycleMap     |                 |                 |
| Landscape        |                 |                 |
| Transport        |                 |                 |
| Outdoors         |                 |                 |
|                  | Oper            | SnowMap.org     |
| OpenSnowMap      | pistes          | 21              |
| BRGM (v.5.4+)    | Bureau de Re    | cherches Gé     |
| cartes géologiq  | ues             |                 |
|                  | Office Natio    | onal des Forêts |
| Contours des Fo  | orêts Publiques | s 📩             |
| Parcelles Forest | ières Publique  | s 📩             |

# Cartes « avant »

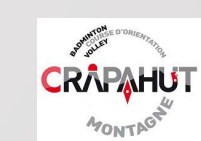

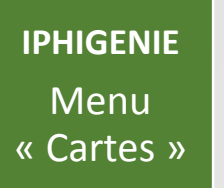

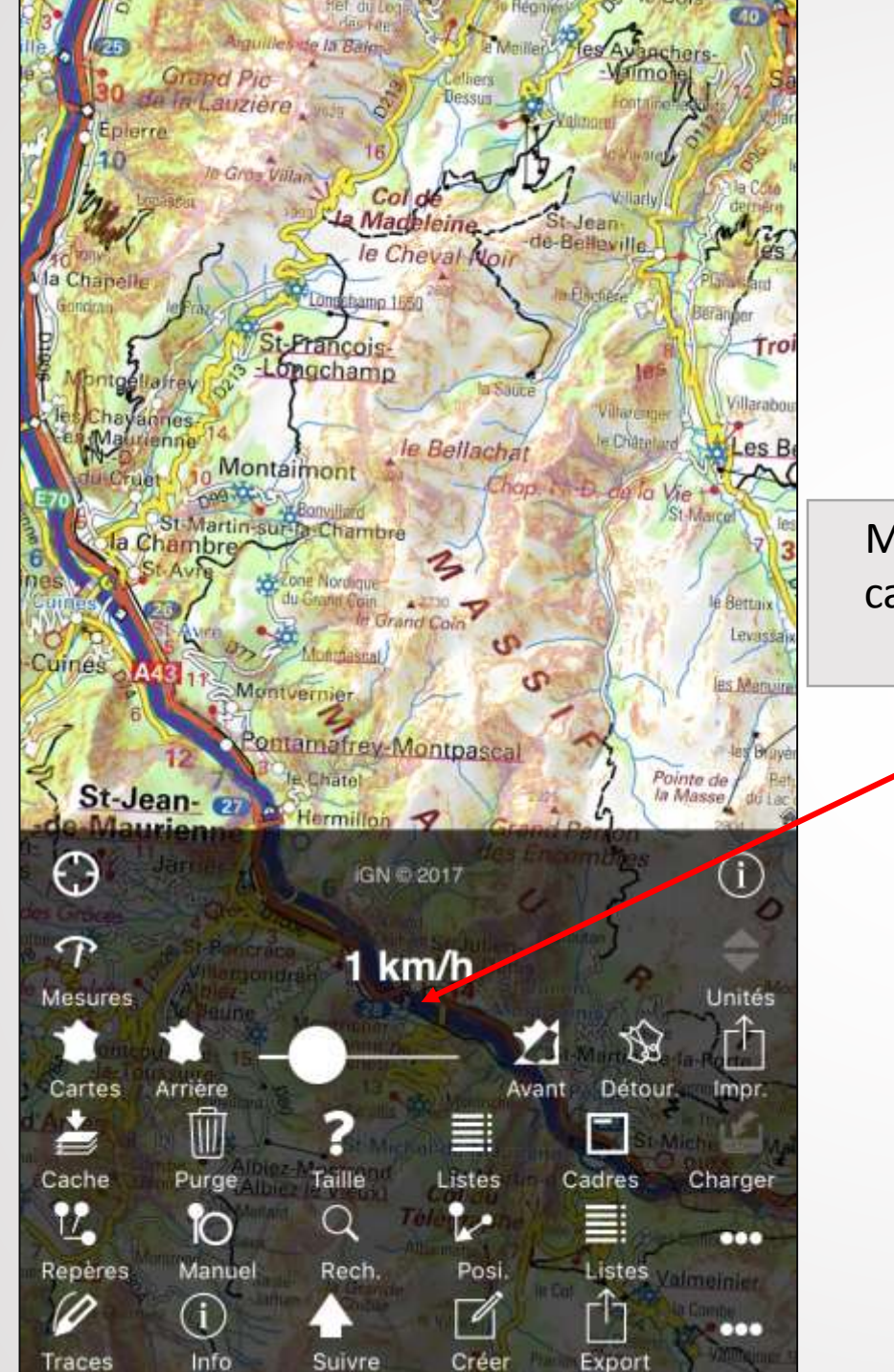

10/DOIS

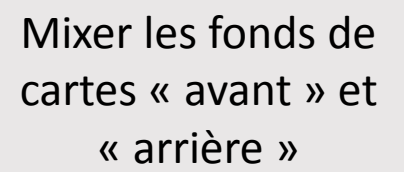

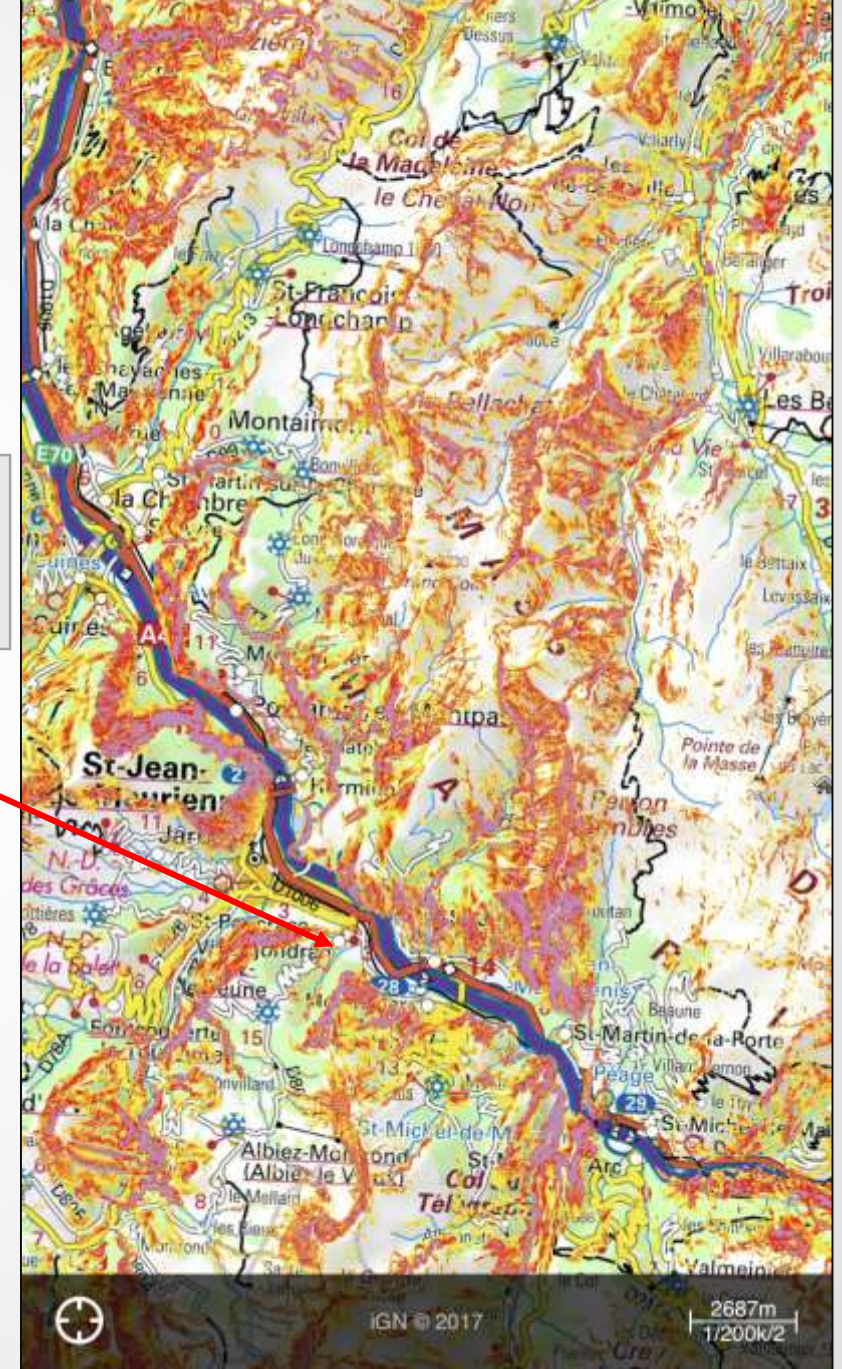

In Taken

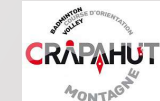

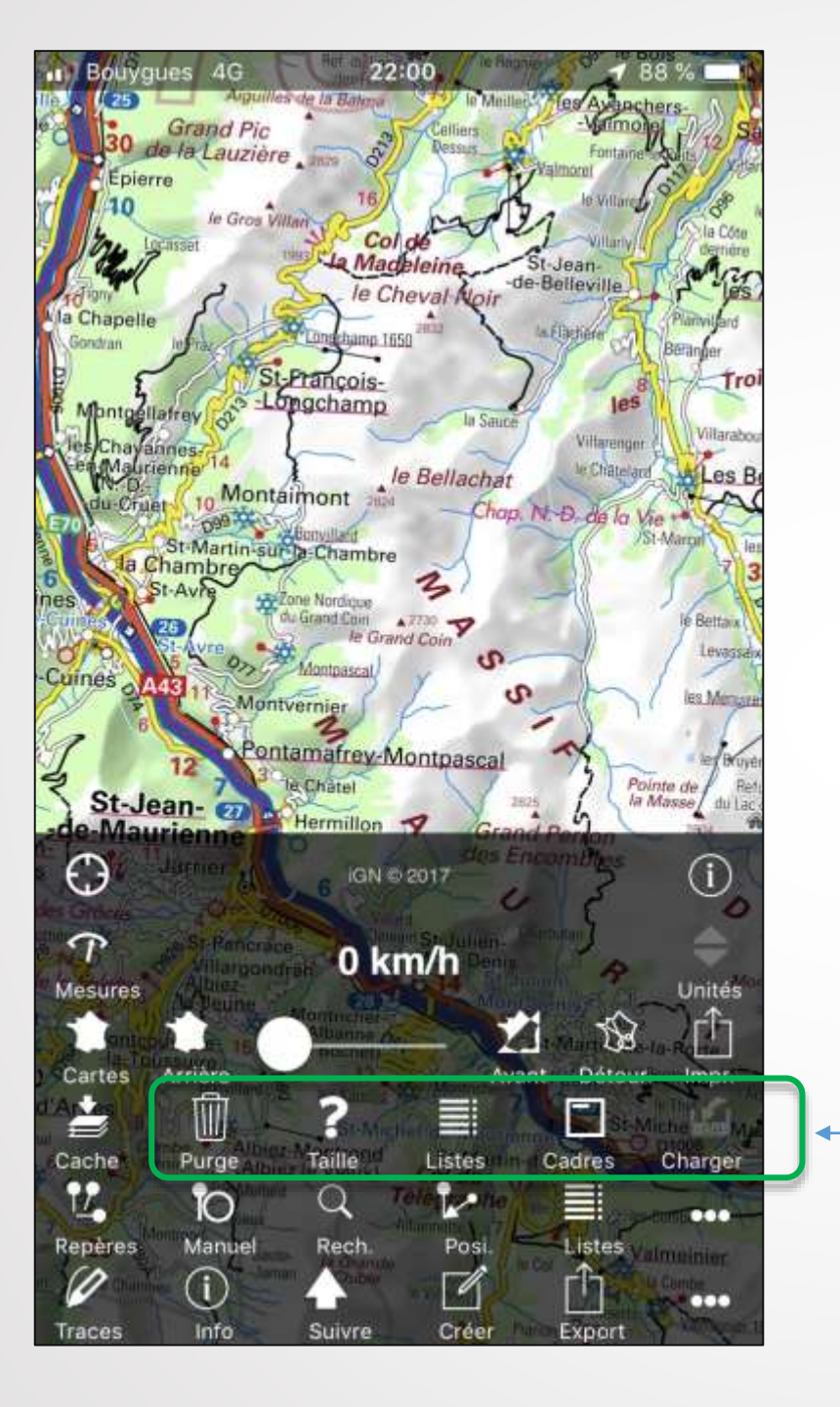

CACHES : Gestion des téléchargements de fonds de cartes

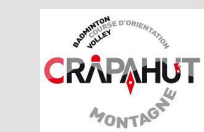

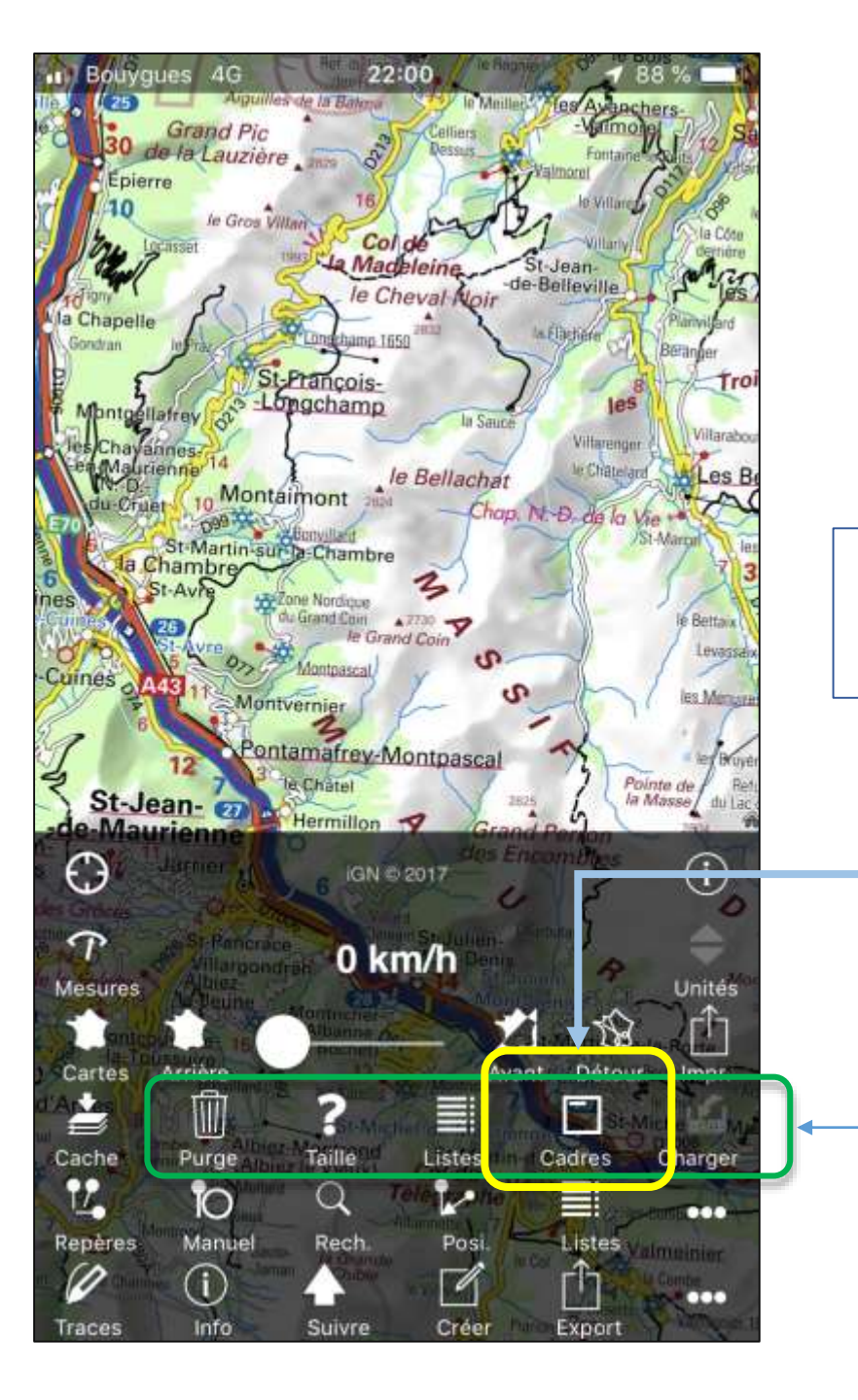

Cliquer sur « Cadres » pour créer une emprise ! A faire si possible à domicile avec wifi. Ce téléchargement permet sur le terrain de naviguer en mode « avion ».

CACHES : Gestion des téléchargements de fonds de cartes

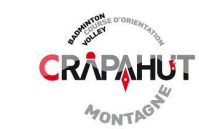

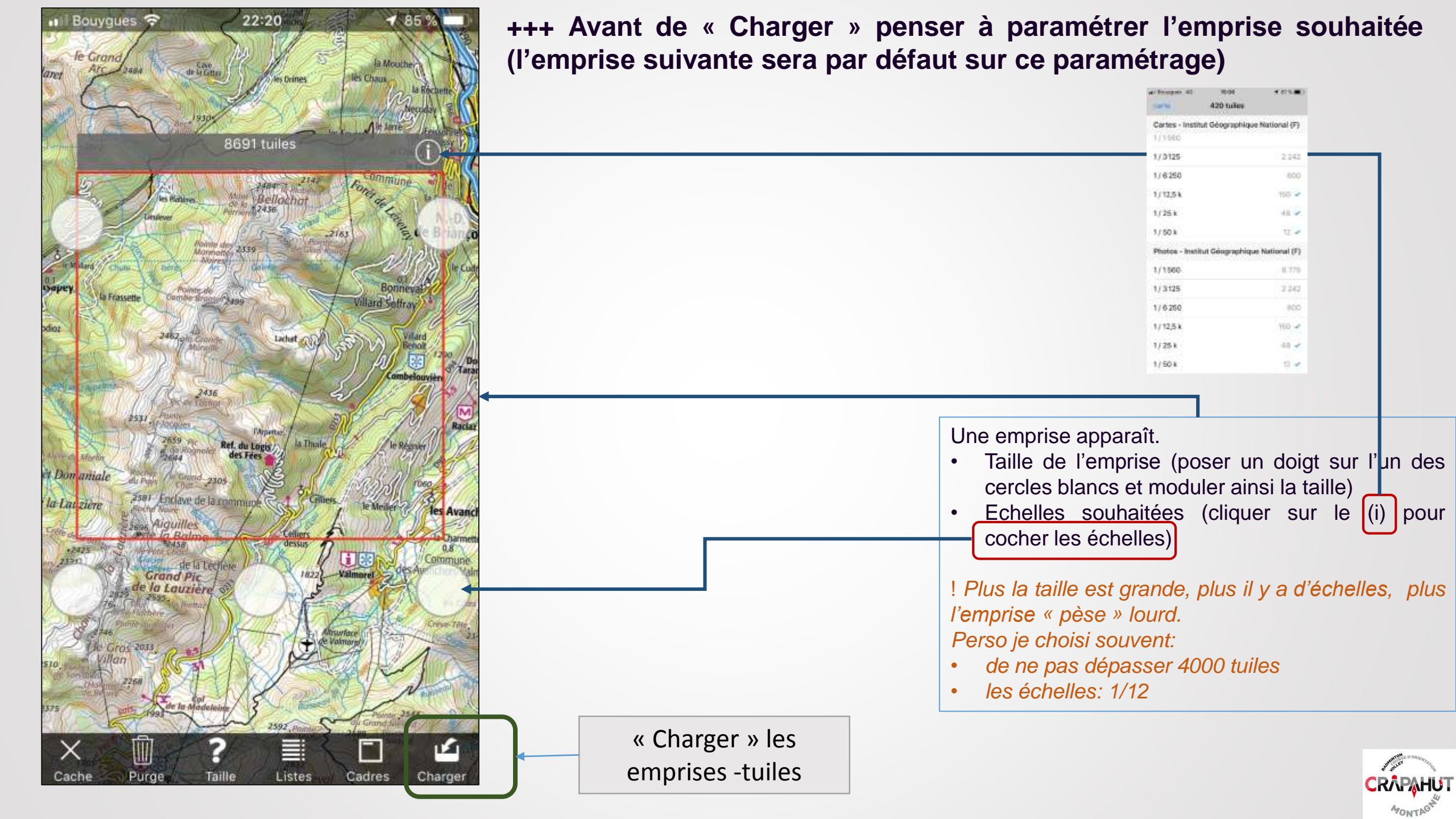

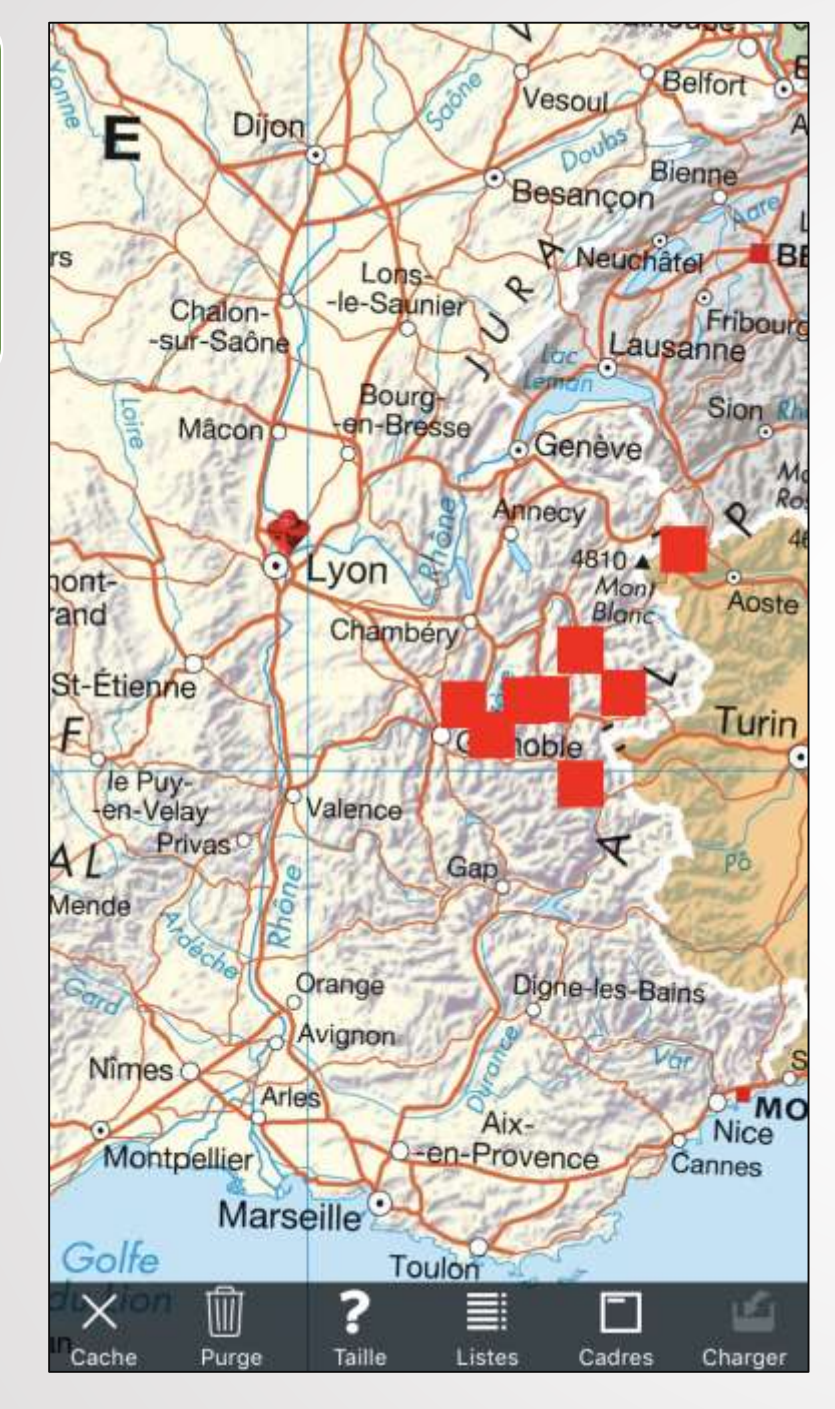

Si vous double cliquez sur « Cadres » toutes vos emprises apparaissent (intéressant si vous voulez faire le ménage) ! Perso je ne garde que les grandes emprises de zones où je sais revenir régulièrement. Sinon risque de surcharge de votre tel.

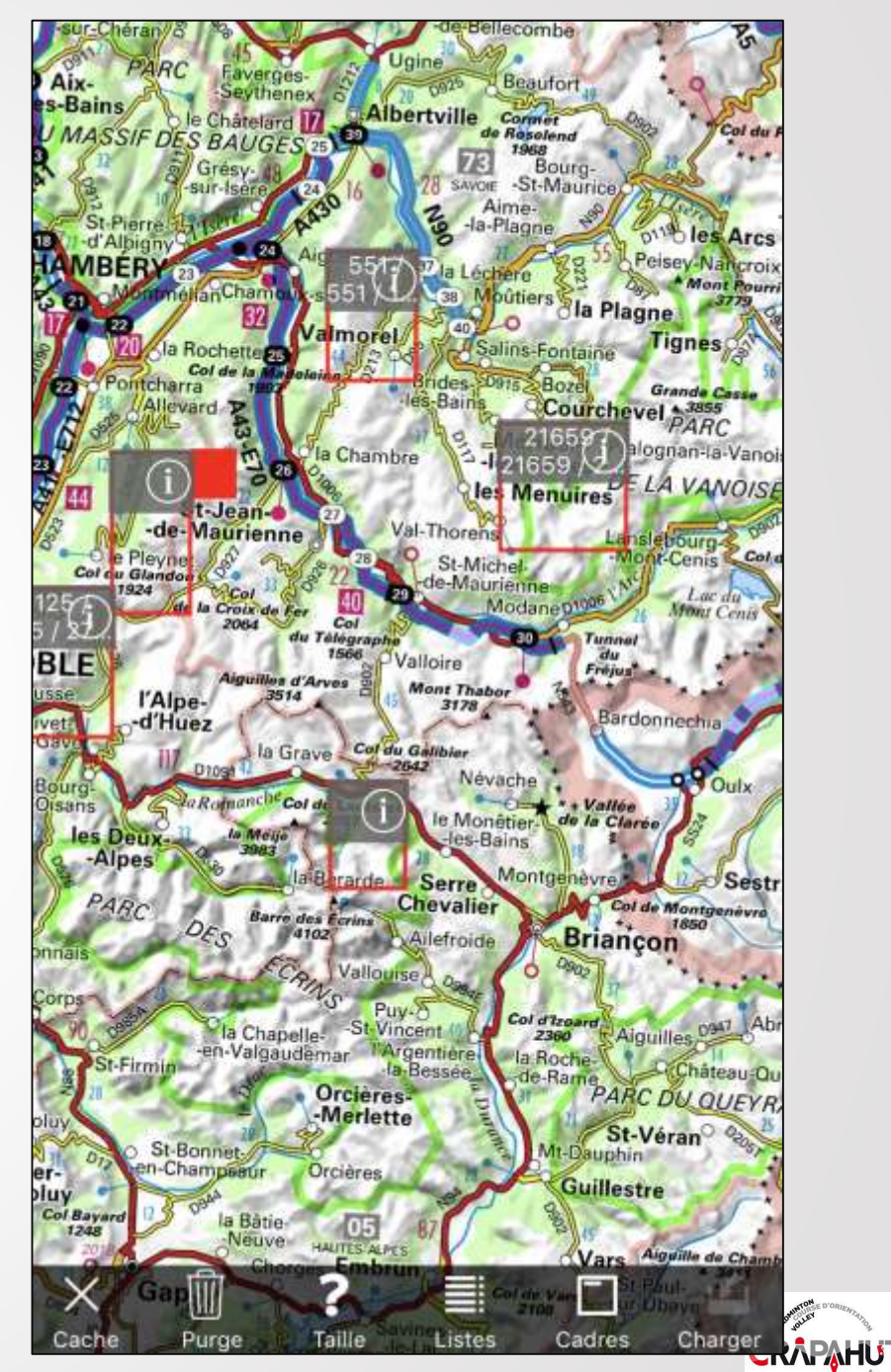

- GA

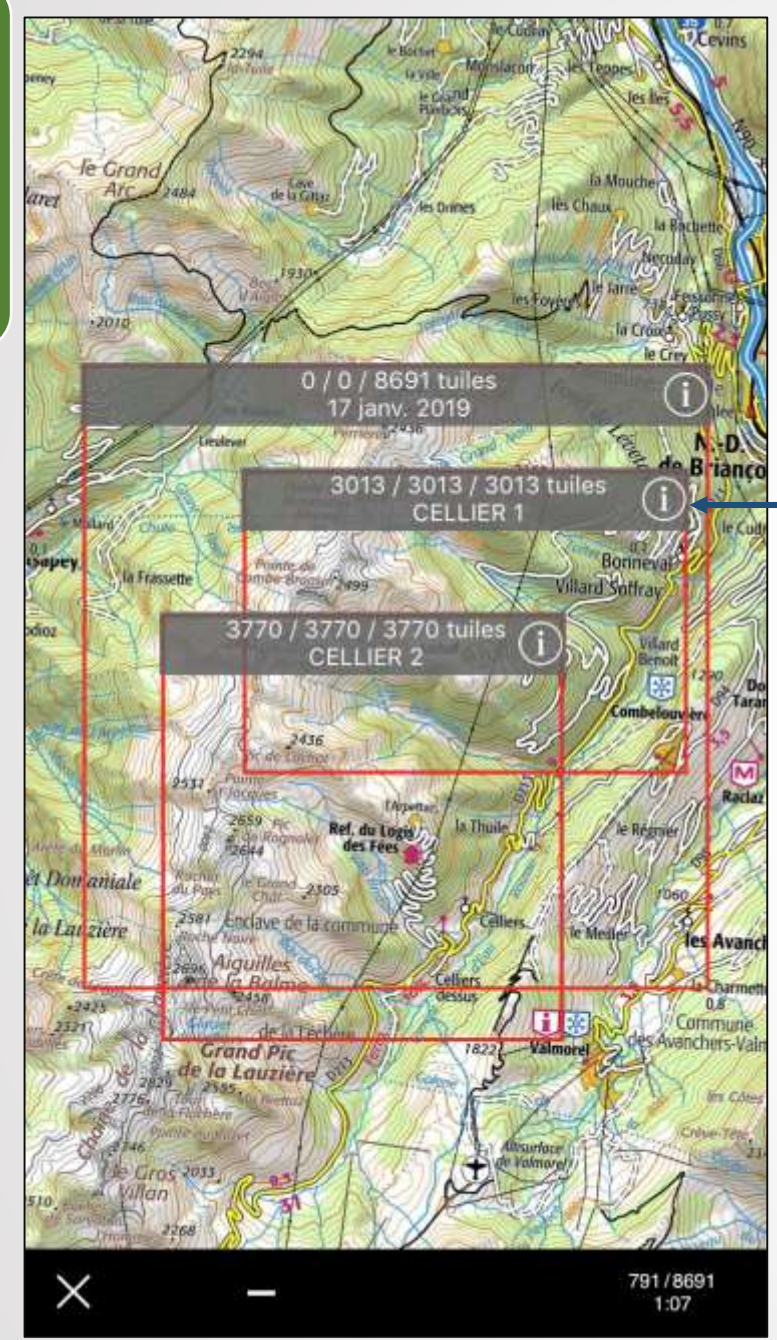

#### Exemple: 3 Emprises

Le **premier nombre** est le compte des tuiles de cette emprise actuellement présentes dans le **cache provision**. Le **second nombre** est le compte des tuiles de cette emprise actuellement présentes dans **tous les caches**. Les tuiles que vous avez effectivement à disposition, *hors ligne*.

Le troisième nombre est le total des tuiles de cette emprise pour les échelles qui sont associées à cette opération. ! Pour avoir toutes les tuiles de l'emprise sous la main, il faut que les deux derniers nombres soient égaux.

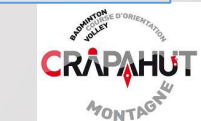

| Bouygues 4G                                                                           | 23:07                                                               | 1 75 % 🔳                                                   |
|---------------------------------------------------------------------------------------|---------------------------------------------------------------------|------------------------------------------------------------|
| < 11107                                                                               | / 11107 / 11107                                                     | tuiles Modifier                                            |
| AGNEAUX ROM                                                                           | MANCHE                                                              |                                                            |
| 28 juin 2018                                                                          |                                                                     |                                                            |
| 44.93990N 6.3                                                                         | 35242E — 45.04                                                      | 4296N 6.45                                                 |
| France métrop                                                                         | olitaine                                                            |                                                            |
| Compter                                                                               | Afficher                                                            | Recharger                                                  |
| « Compter » perm<br>par consultation of<br>tuile.<br>« Recharger » acc<br>manquantes. | et de connaitre les t<br>u emprise voisines e<br>ède au réseau pour | uiles présentes,<br>t n'ajoute aucune<br>toutes les tuiles |

#### Purger

Purge les tuiles de cette emprise. Sans effet si aucune tuile n'est présente. L'emprise est conservée pour chargement ultérieur.

#### Supprimer

Supprime cette opération. Les tuiles en cache ne sont PAS purgées et il devient difficile de les situer. Il faut Supprimer des emprises (pour ne pas surcharger la mémoire)

 Purger les tuiles PUIS
 Supprimer l'emprise

NB: supprimer l'emprise ne supprime pas les tuiles qu'il y a dedans, c'est pourquoi il faut d'abord supprimer les tuiles

NB: supprimer le « Cache provision » ne supprime que les tuiles d'une emprise qui n'ont pas été « observées ». HI Bouygues 4G

1 74 %

#### 21659 / 21659 / 21659 tuiles Modifier

Purge les tuiles de cette emprise. Sans effet si aucune tuile n'est présente. L'emprise est conservée pour chargement ultérieur.

23:08

#### Supprimer

Supprime cette opération. Les tuiles en cache ne sont PAS purgées et il devient difficile de les situer. Il faut purger avant de supprimer si on veut gagner de la place dans le cache.

CARTES - INSTITUT GÉOGRAPHIQUE NATIONAL (F)

| 1/3125     | 16129              |
|------------|--------------------|
| 1/6250     | 4096 / 4096 / 4096 |
| 1 / 12,5 k | 1056 / 1056 / 1056 |
| 1/25 k     | 272 / 272 / 272    |
| 1 / 50 k   | 81/81/81           |
| 1/100 k    | 25/25/25           |
|            |                    |

PHOTOS - INSTITUT GÉOGRAPHIQUE NATIONAL (F)

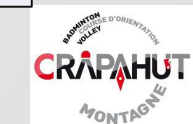

#### IPHIGENIE Menu « Repères»

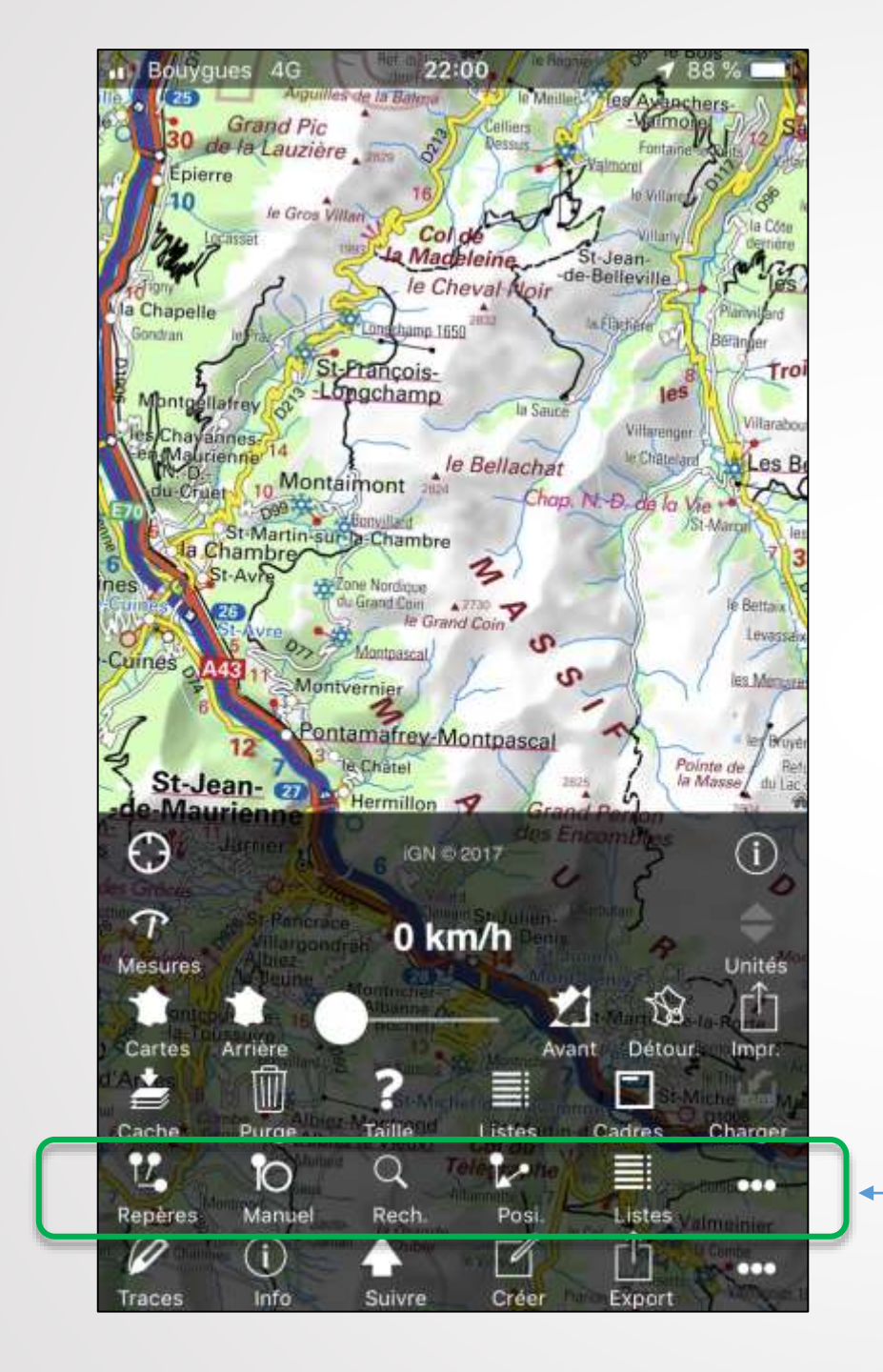

**REPERES (WAYPOINTS): Gestion des repères** 

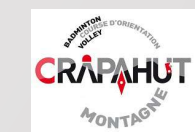

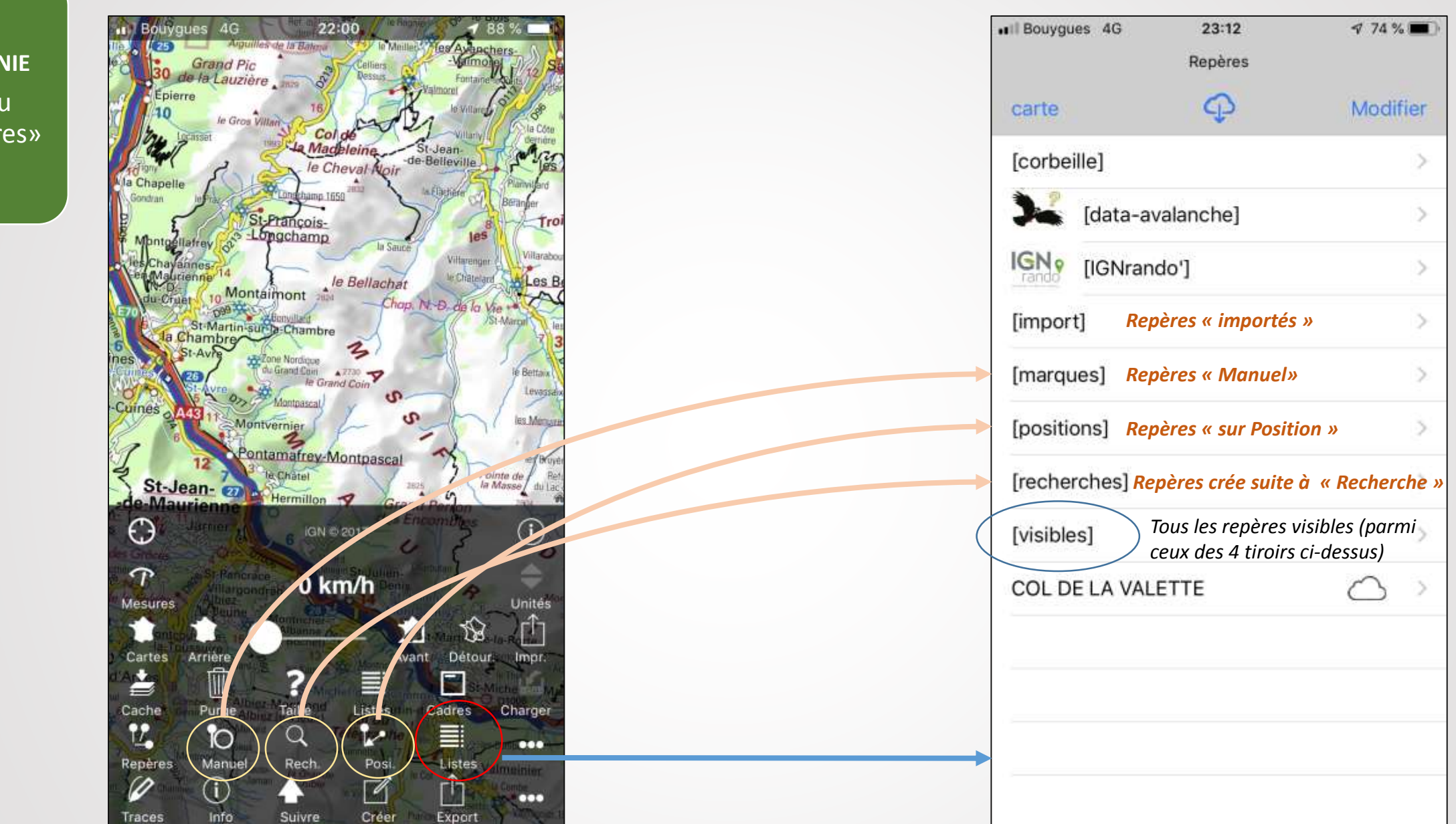

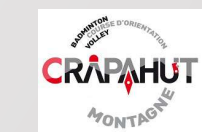

**IPHIGENIE** Menu « Repères»

### MARQUE (Vert) Repères positionnés manuellement

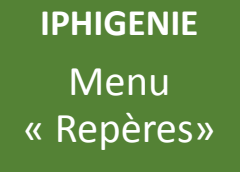

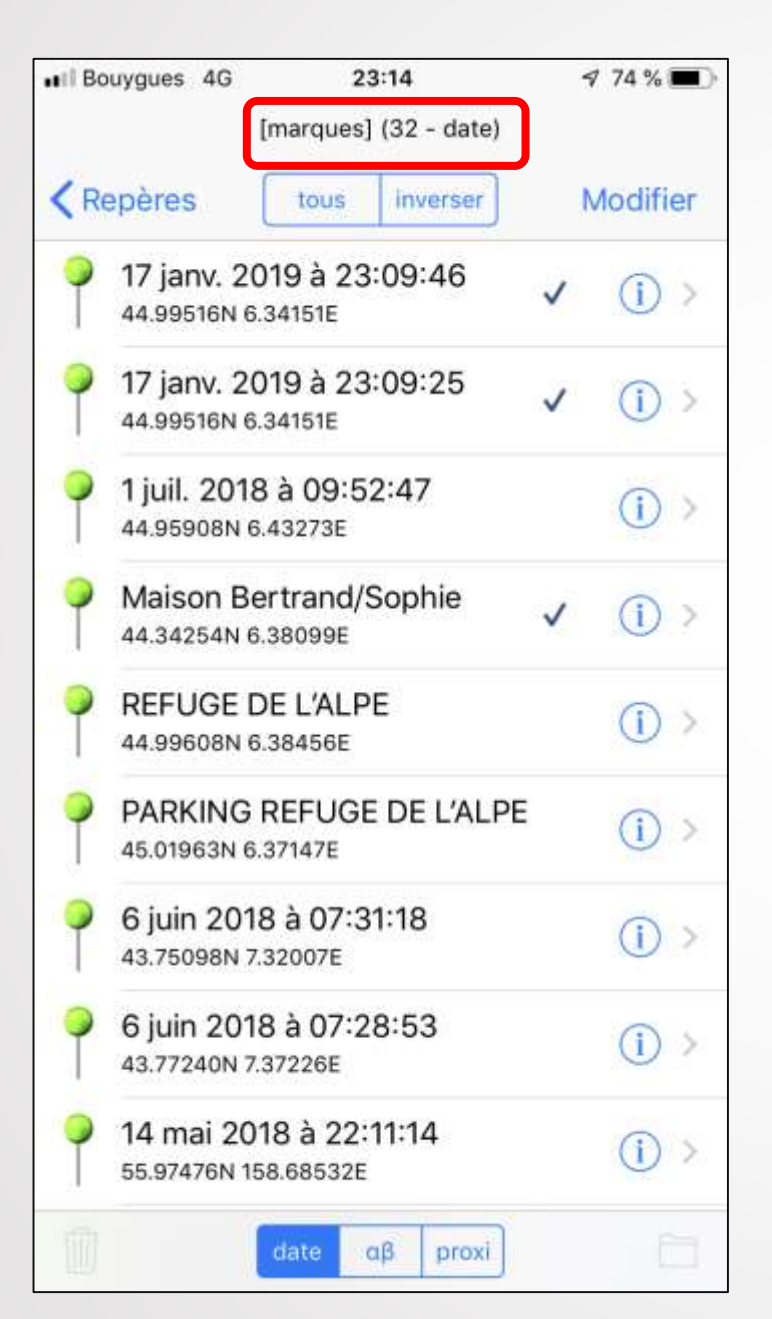

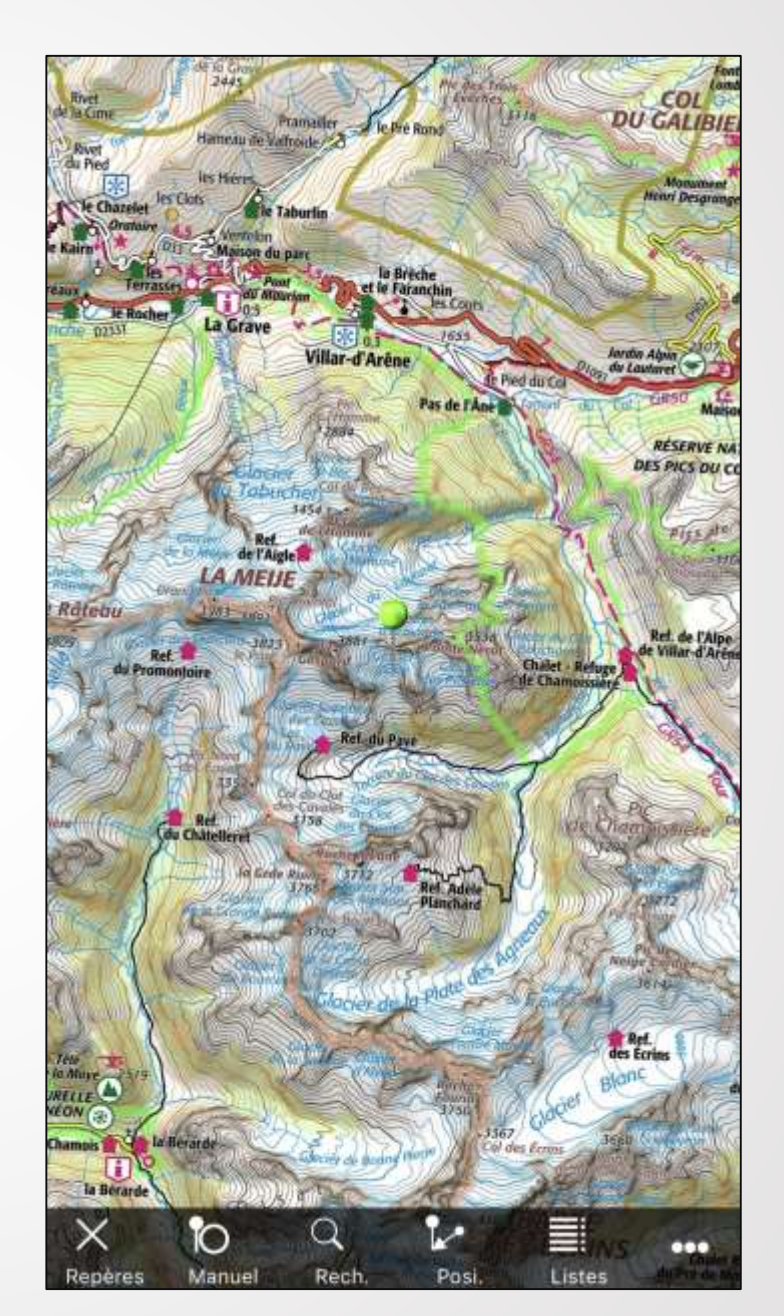

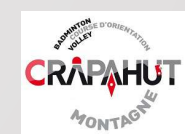

#### IPHIGENIE Menu « Repères»

# POSITION (rouge orangé bariolé) Repère positionné automatiquement à l'emplacement instantané

| II Bo | uygues 4G                        | 23:14                        | 174 % 🔳  |
|-------|----------------------------------|------------------------------|----------|
|       | įpos                             | sitions] (41 - date)         |          |
| < Re  | epères t                         | ous inverser                 | Modifier |
| *     | ARPELIN Coll<br>44.82929N 6.738  | let/Repas                    | () >     |
| 9     | 24 déc. 2018<br>45.02846N 6.467  | MARIE LOU                    | (i) >    |
| 9     | Depart Couve<br>45.91129N 6.9660 | e <b>rcle</b><br>04E         | () >     |
| 9     | 7 sept. 2018<br>45.90469N 6.948  | à 16:02:59<br>192E           | (i) >    |
| 9     | BATONS à 15<br>45.91029N 6.9410  | ::34:05<br><sup>04E</sup>    | () >     |
| 9     | 7 sept. 2018<br>45.91653N 6.936  | à 15:21:53<br>26E            | () >     |
| 9     | 7 sept. 2018<br>45.91762N 6.934  | à 15:18:49<br><sup>71E</sup> | () >     |
| *     | REFUGE<br>45.28926N 6.659        | 34E                          | (i) >    |
| 3     | COL D'ARSIN<br>44.97775N 6.409   | IE<br>27E                    | () >     |
|       | dat                              | te αβ proxi                  |          |

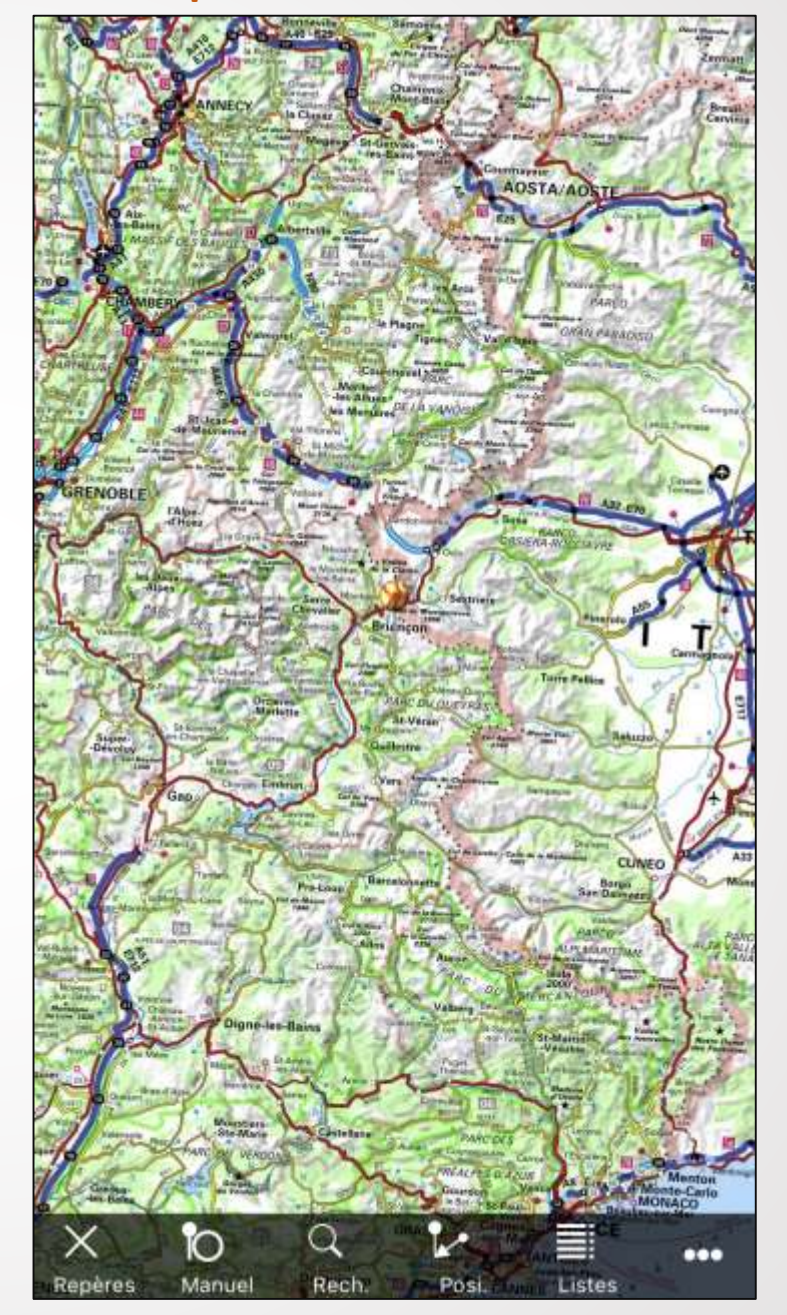

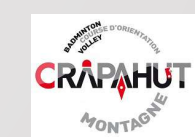

#### IPHIGENIE

#### Menu « Repères»

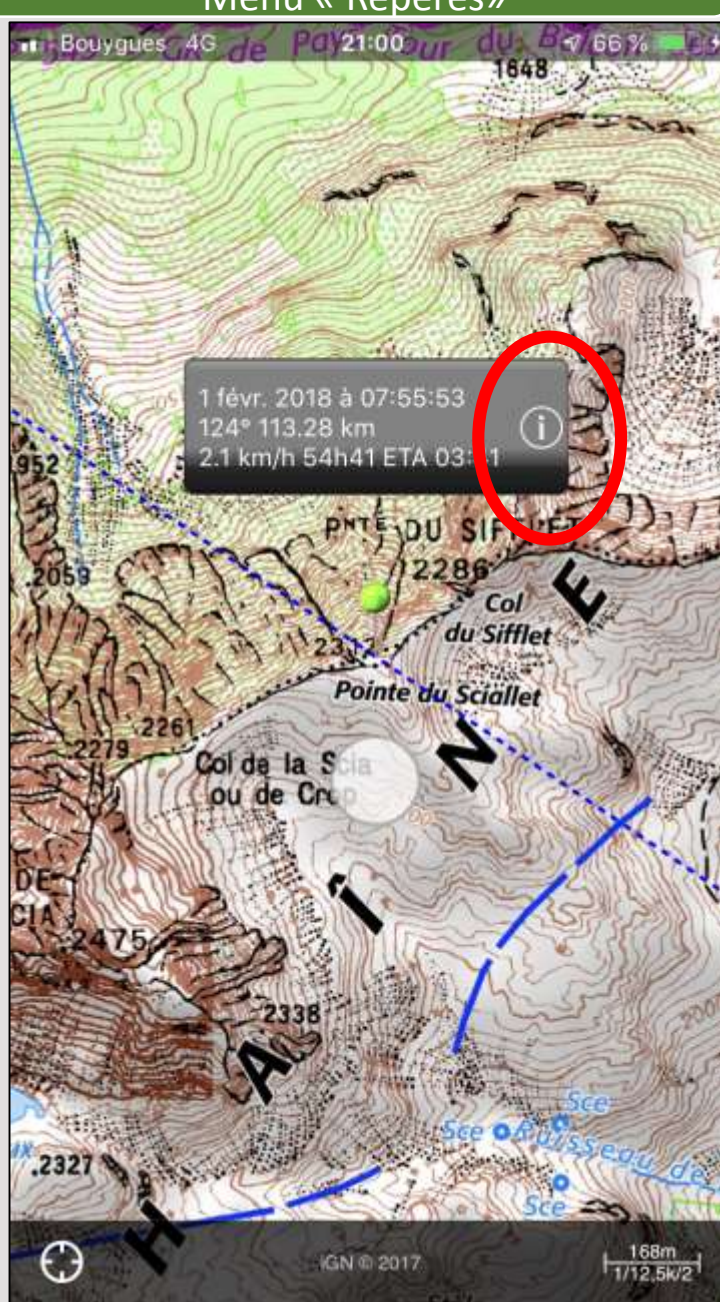

On peut modifier le nom, insérer une photo etc.

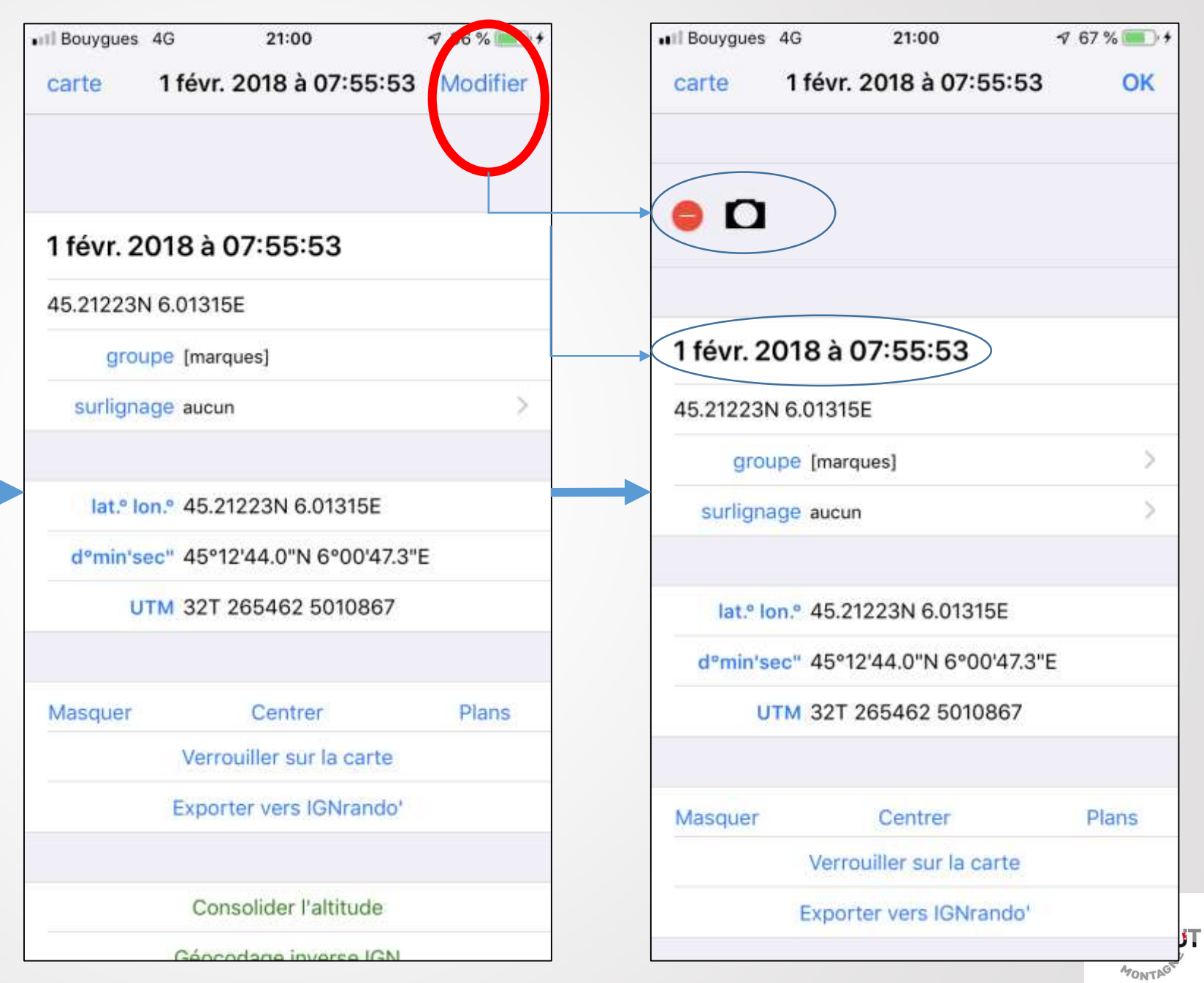

# IPHIGENIE Menu « Repères»

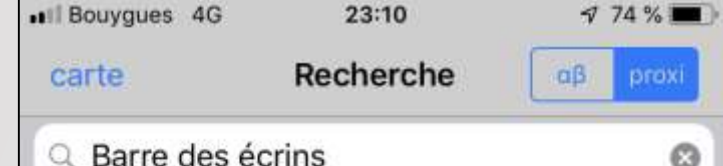

d barre des eci

Toponymes

refuge des écrins Refuge, Vallouise-Pelvoux 05340/05101, 6,241 km, Az.2°

col des écrins Col, Vallouise-Pelvoux 05340/05101, 6,874 km, Az.2°

brèche des écrins Col, Vallouise-Pelvoux 05340/05101, 7,801 km, Az.2°

clocher des écrins Pic, Saint-Christophe-en-Oisans 38520/38375, 7,992 km,...

flambeau des écrins Pic, Saint-Christophe-en-Oisans 38520/38375, 8,093 km,...

barre des écrins Sommet, Vallouise-Pelvoux 05340/05101, 8,217 km, Az.2°

barre des écus Crête, Allemond 38114/38005, 31,926 km, Az.5°

barre des rougnous Rochers, Orcières 05170/05096, 37,192 km, Az.2°

barre des fontaines Rochers, Dévoluy 05250/05139, 49,779 km, Az.4°

barre des chèvres Crête, Vars 05560/05177, 55,852 km, Az.2°

barre des béliers Rochers, Le Vernet 04140/04237, 80,864 km, Az.3°

barre des lacs Rochers, Uvernet-Fours 04400/04226, 84,421 km, Az.2°

#### On peut rechercher par nom (par exemple « barre des écrins » etc.

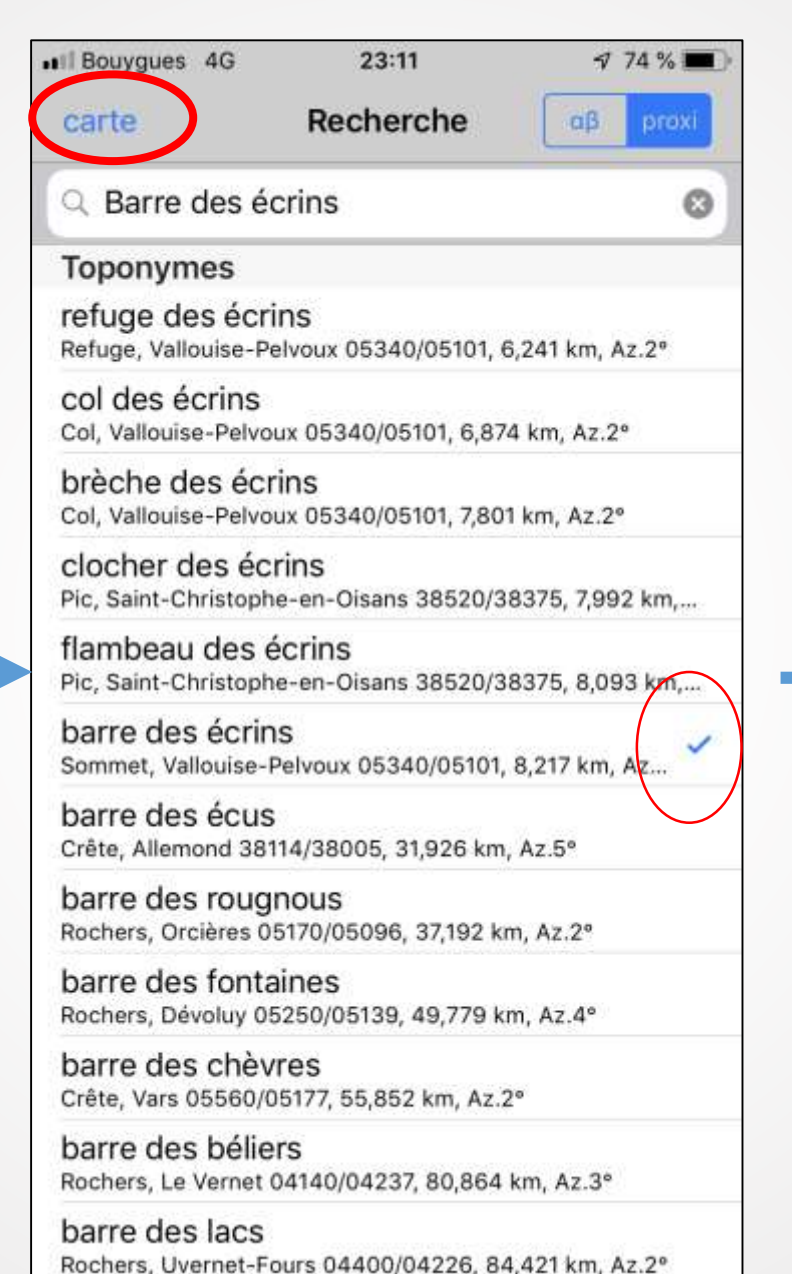

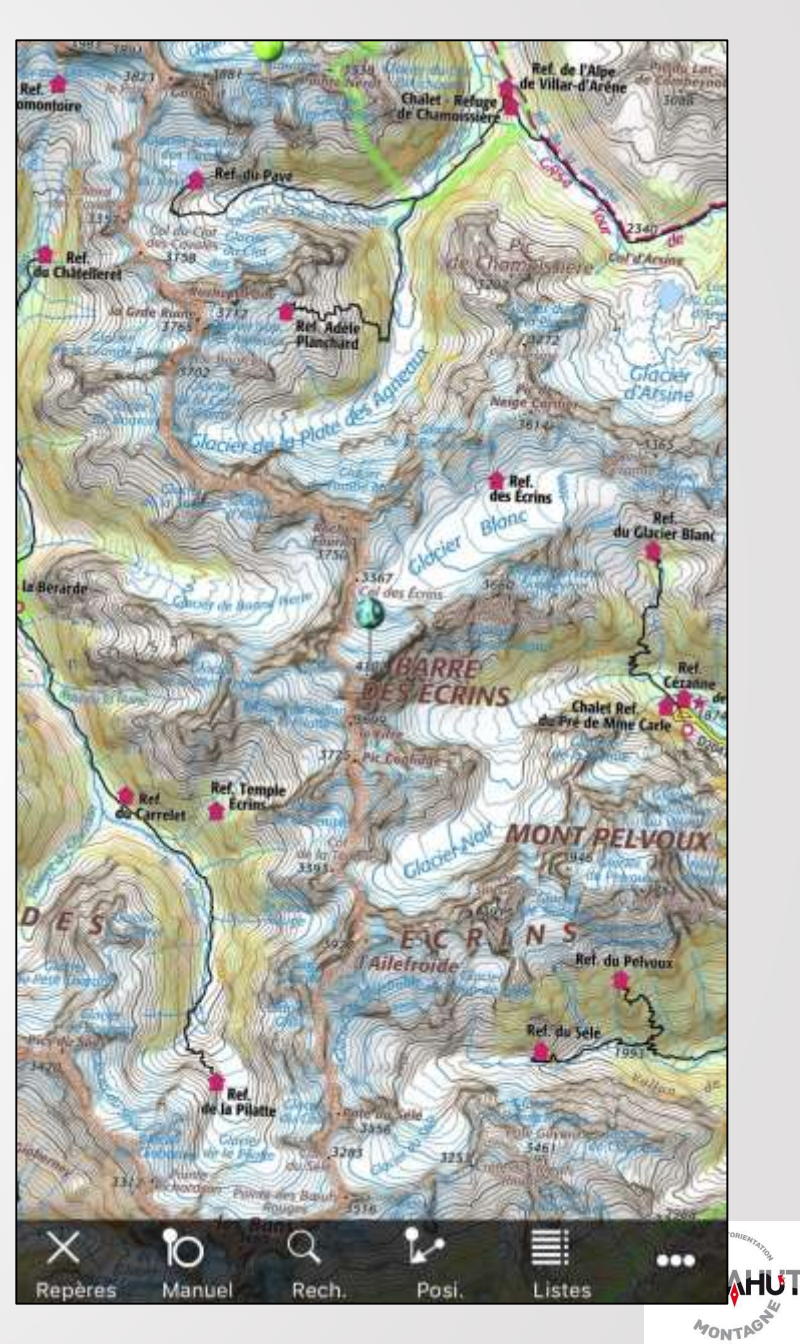

#### **IPHIGENIE**

#### Menu « Repères»

#### On peut accéder à « data-avalanche » mais bof, moyennement pratique.

| II Bouygues 4G | 23:12<br>Repères | 7 74 % 🔳     |
|----------------|------------------|--------------|
| carte          | <b>P</b>         | Modifier     |
| [corbeille]    |                  | >            |
| 🎉 [data-av     | alanche]         | >            |
| IGN [IGNrand   | lo']             | >            |
| [import]       |                  | >            |
| [marques]      |                  | >            |
| [positions]    |                  | >            |
| [recherches]   |                  | >            |
| [visibles]     |                  | >            |
| COL DE LA VALE | TTE              | $\bigcirc$ > |
|                |                  |              |
|                |                  |              |
|                |                  |              |

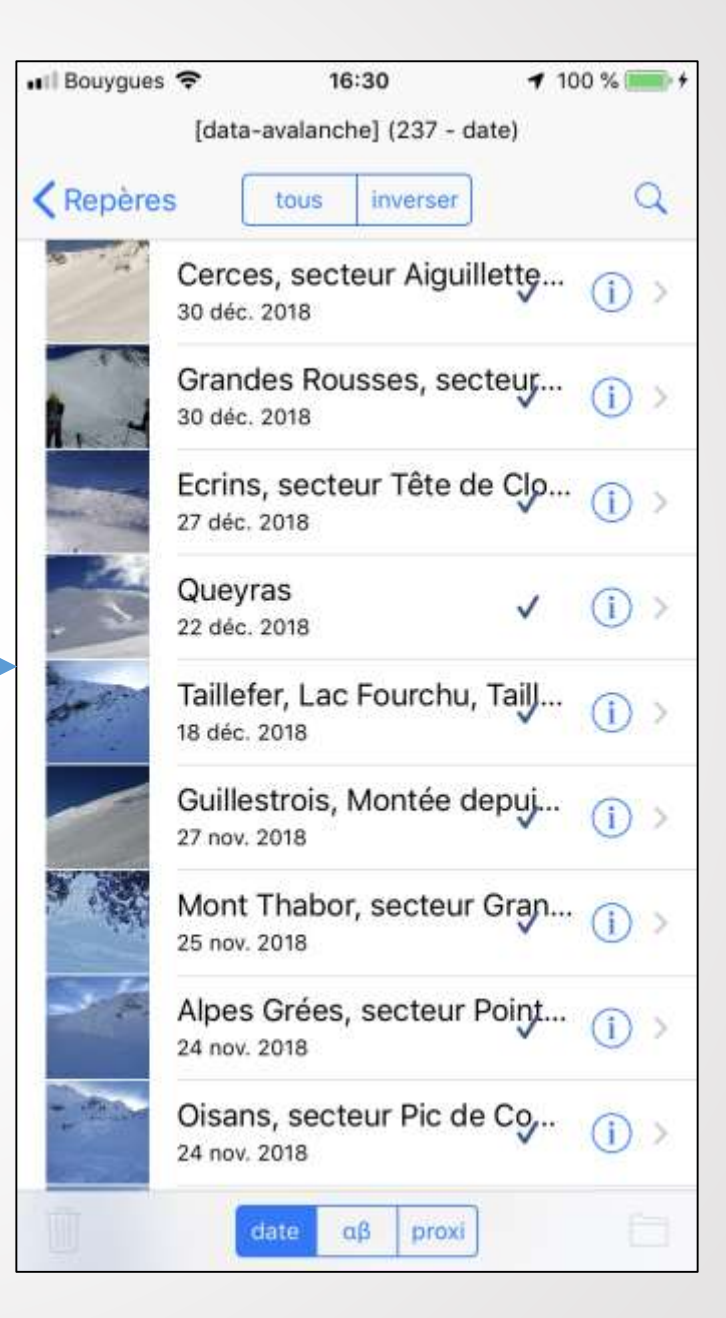

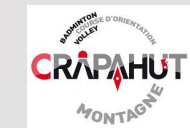

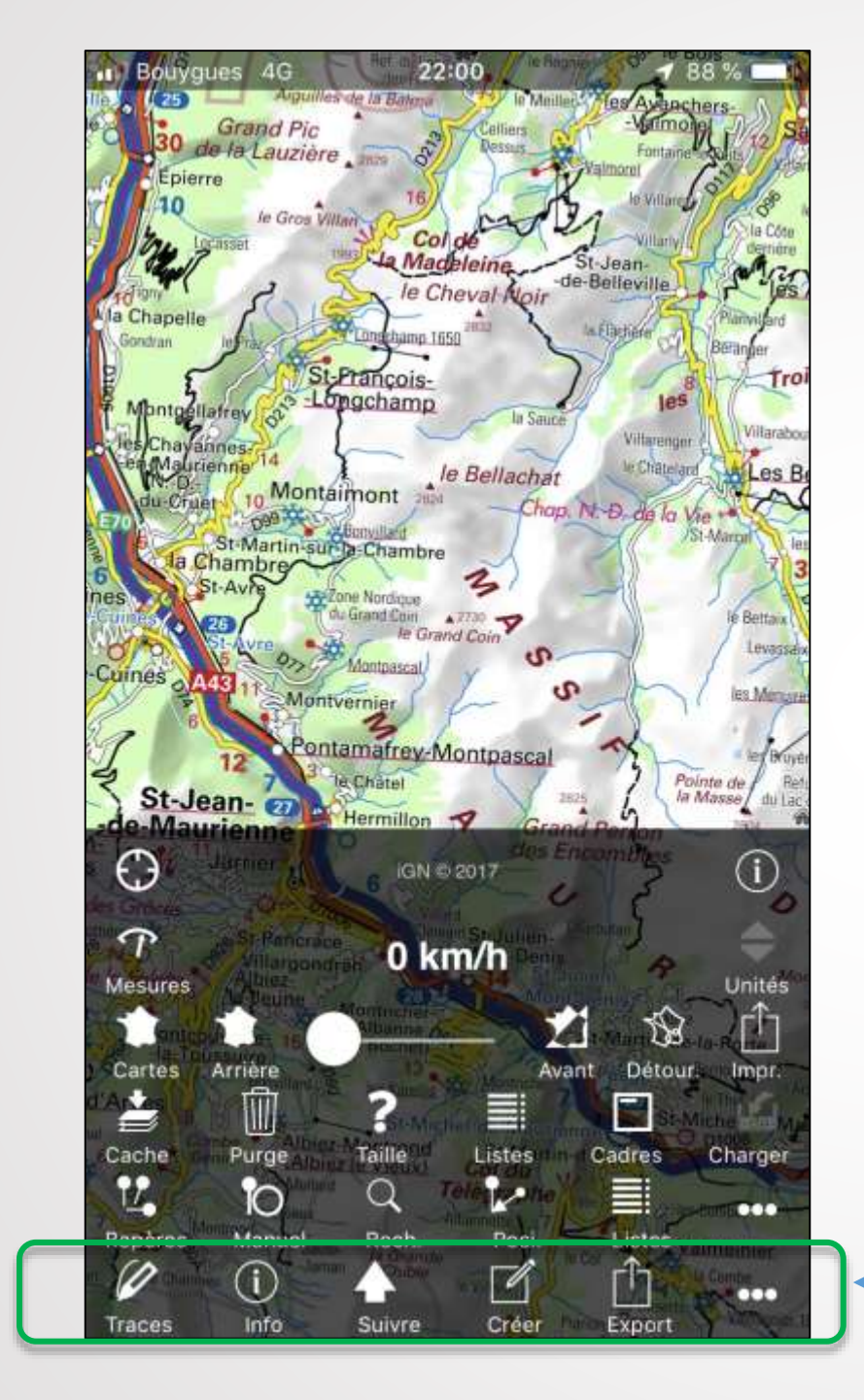

**TRACES : Gestion des itinéraires** 

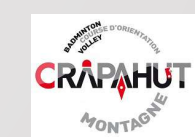

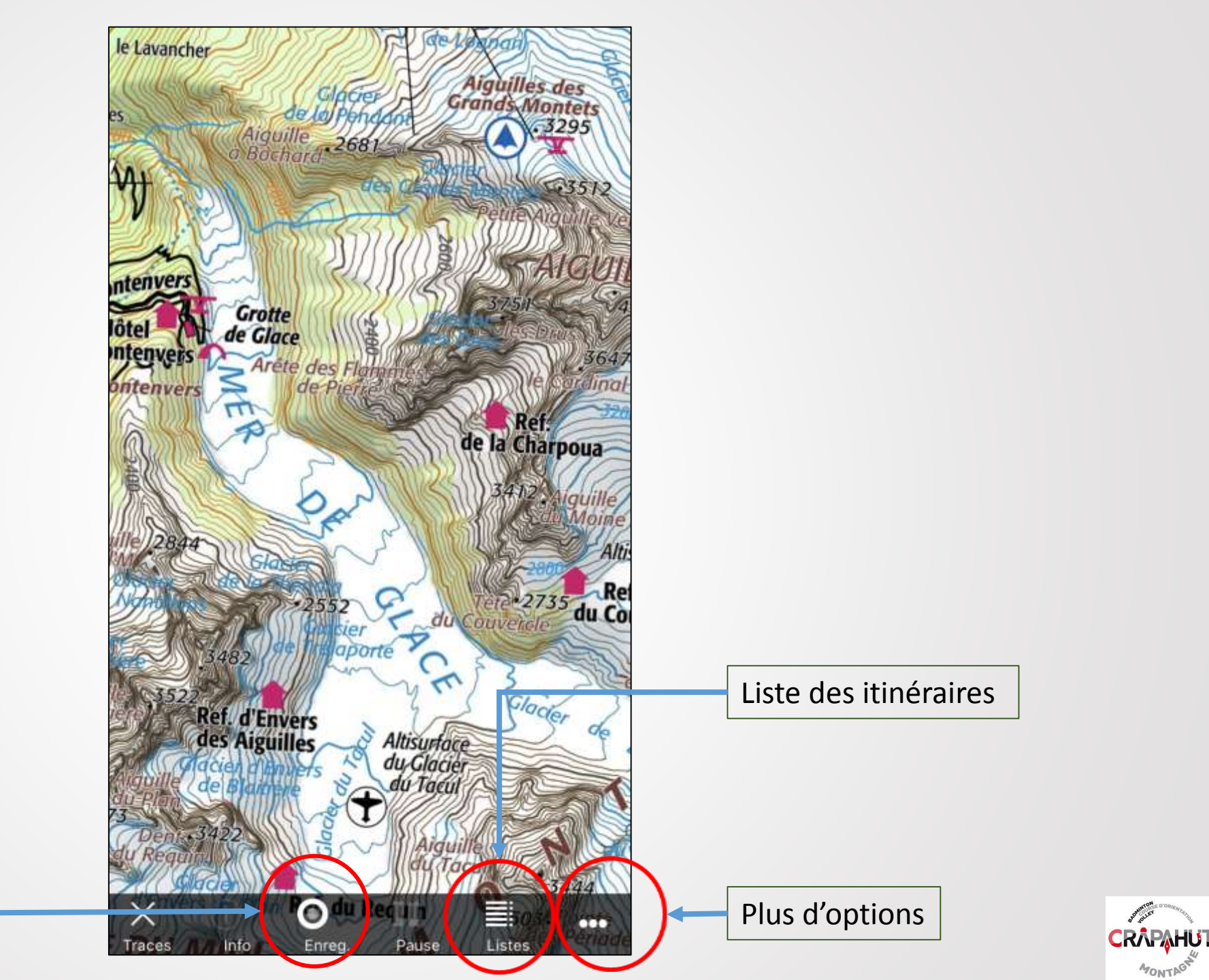

STORINTON OLLEY

MONTAG

Enregistrer la course

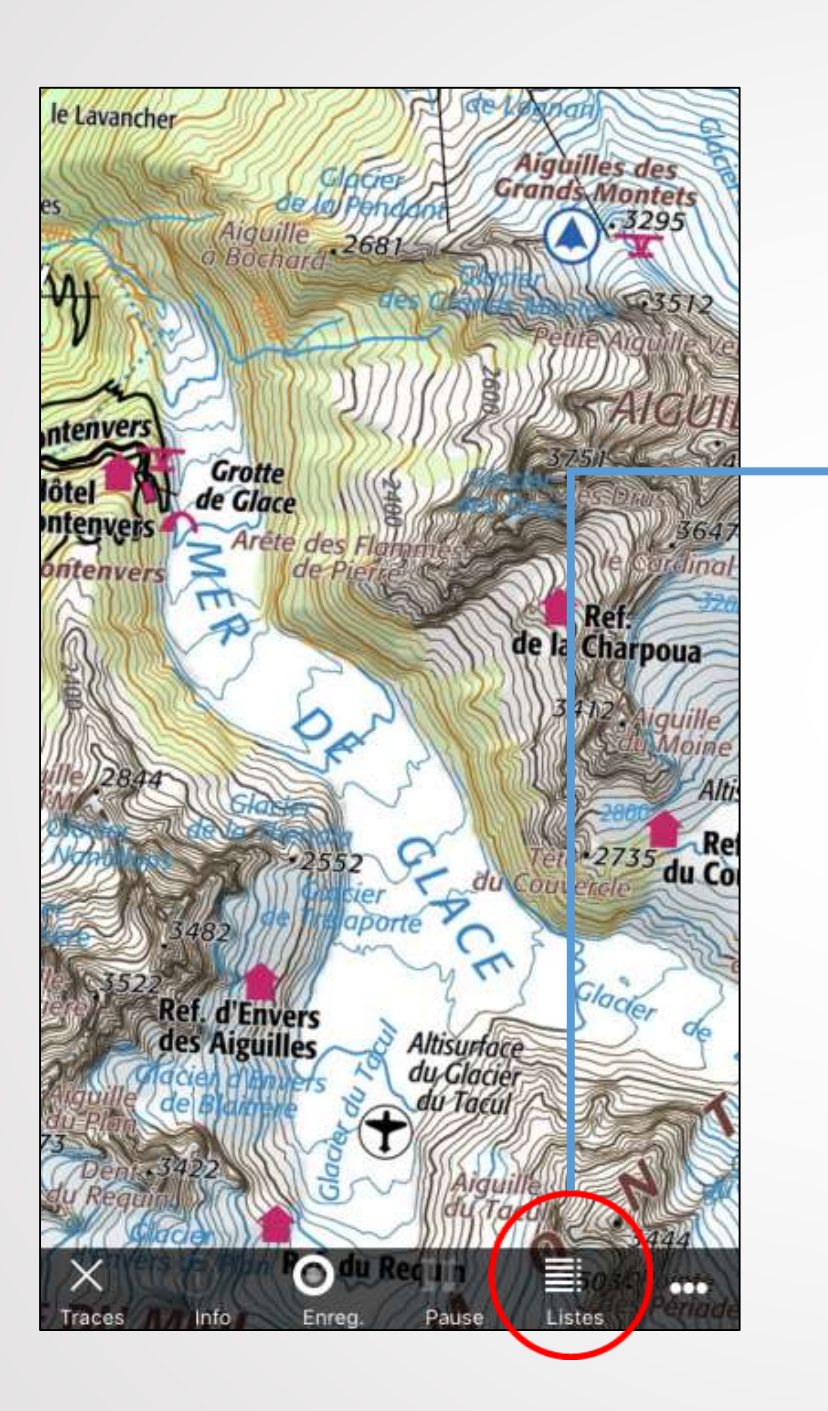

| Bouygues 4G | 23:24 \$\forall 69 %                                            | - |
|-------------|-----------------------------------------------------------------|---|
|             | Traces                                                          |   |
| carte       | C Modifi                                                        | e |
| [corbeille] |                                                                 |   |
|             | lrando']                                                        |   |
| [import]    | Repères « inportés»                                             |   |
| [nouvelles] | Repères « autres qu'importés »                                  |   |
| [visibles]  | Tous les repères visibles (parmi<br>ceux des tiroirs ci-dessus) |   |
|             |                                                                 |   |
|             |                                                                 |   |
|             |                                                                 |   |
|             |                                                                 |   |
|             |                                                                 |   |
|             |                                                                 |   |
|             |                                                                 |   |
|             |                                                                 |   |
|             |                                                                 |   |

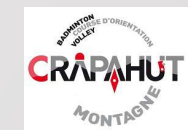

! Il est très important **de ranger rapidement les tracés** dans des groupes identifiables (par secteur par exemple ...). On doit donc créer de **nouveaux « groupes »** autres que « import » et « nouvelles »

◀ 46 % ■

OK

| II Bouygues 4G | 23:24<br>Traces | 7 69% ■> | •ril Bouygues 4G | 15:55<br>Traces |
|----------------|-----------------|----------|------------------|-----------------|
| carte          | <b>P</b>        | Modifier | carte            | <b>P</b>        |
| [corbeille]    |                 | $\sim$   | CHARTRE          | USE             |
| IGN [IGNrand   | do']            | >        | ecrins v         | ALLOUISE        |
| [import]       |                 | >        | 😑 камтсн         | ATKA            |
| [nouvelles]    |                 |          | 😑 🛛 LA GRAVE     | E               |
| [visibles]     |                 | >        | 😑 LAUZET +       | ALENTOURS       |
|                |                 |          |                  | E               |
|                |                 |          |                  | E.              |
|                |                 |          | 😑 PAYS BAS       | QUE             |
|                |                 |          | OUEYRAS          | 3               |
|                |                 |          |                  | R               |
|                |                 |          | UBAYE            |                 |
|                |                 |          | O VARS           |                 |
|                |                 |          | 🕕 nouveau g      | groupe          |

|                        | •m bouygues 46 | 15:56<br>Traces | ┩ 43 % ■_> |
|------------------------|----------------|-----------------|------------|
|                        | carte          | <b>P</b>        | Modifier   |
| Cliquer sur            | [corbeille]    |                 | >          |
| « nouveau<br>groupe »  | IGN [IGNrand   | do']            | >          |
| puis<br>nommer un      | [import]       |                 | >          |
| nouveau<br>aroupe (ex: | [nouvelles]    |                 | >          |
| ALPI,<br>BALIGES       | [visibles]     |                 | >          |
| etc.)                  | ALPI           |                 | >          |
|                        | BAUGES         |                 | >          |
|                        | BEAUFORTAIN    |                 | >          |
|                        | BELLEDONNE     |                 | >          |
|                        | CERCES         |                 | >          |
|                        | CHARTREUSE     |                 | >          |
|                        | ECRINS VALLOU  | JISE            | >          |
|                        | КАМТСНАТКА     |                 |            |

En cliquant sur l'information(i) d'une trace, vous pouvez la modifier:

- Renommer
- Changer de groupe
- Changer la couleur
- ...

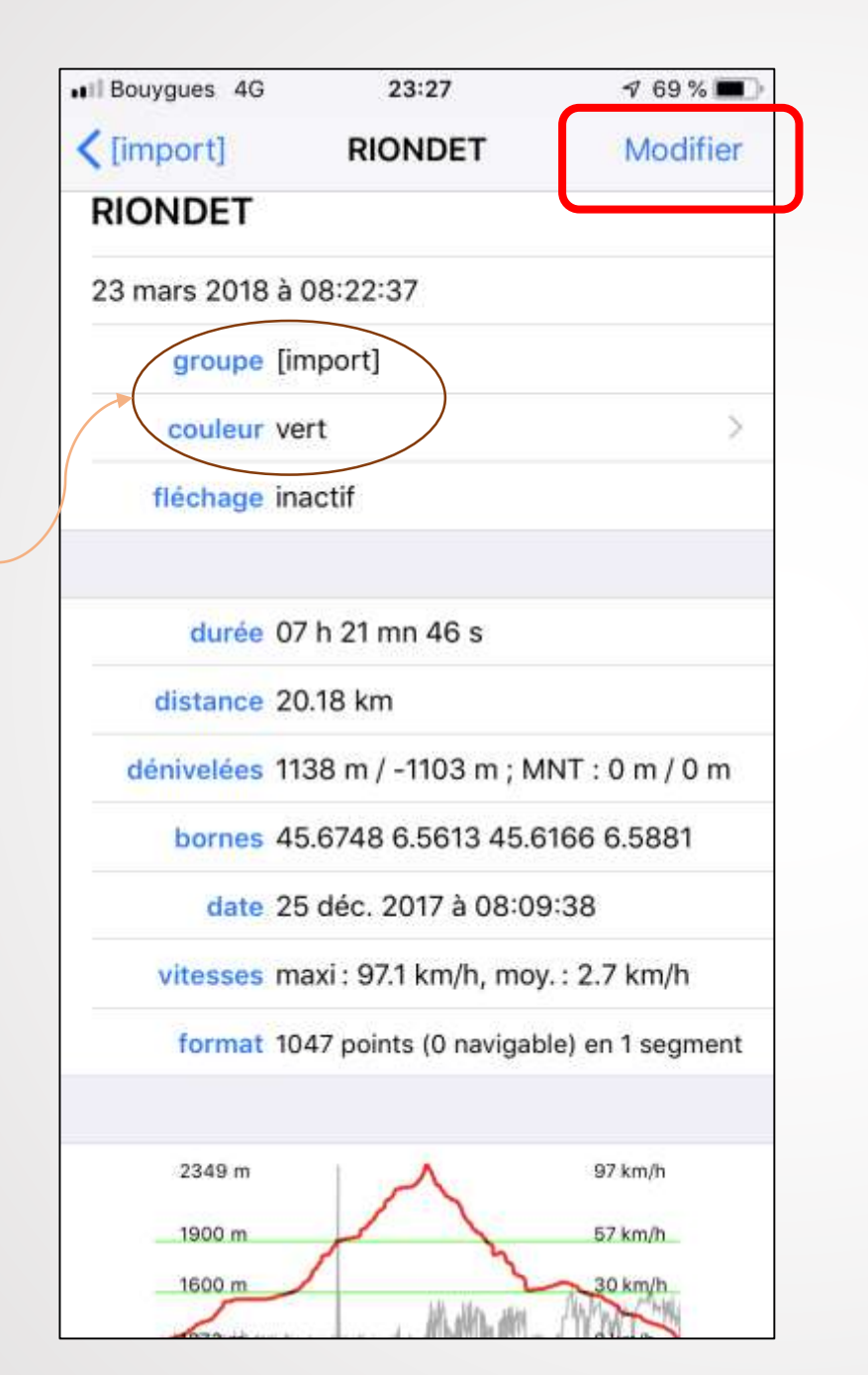

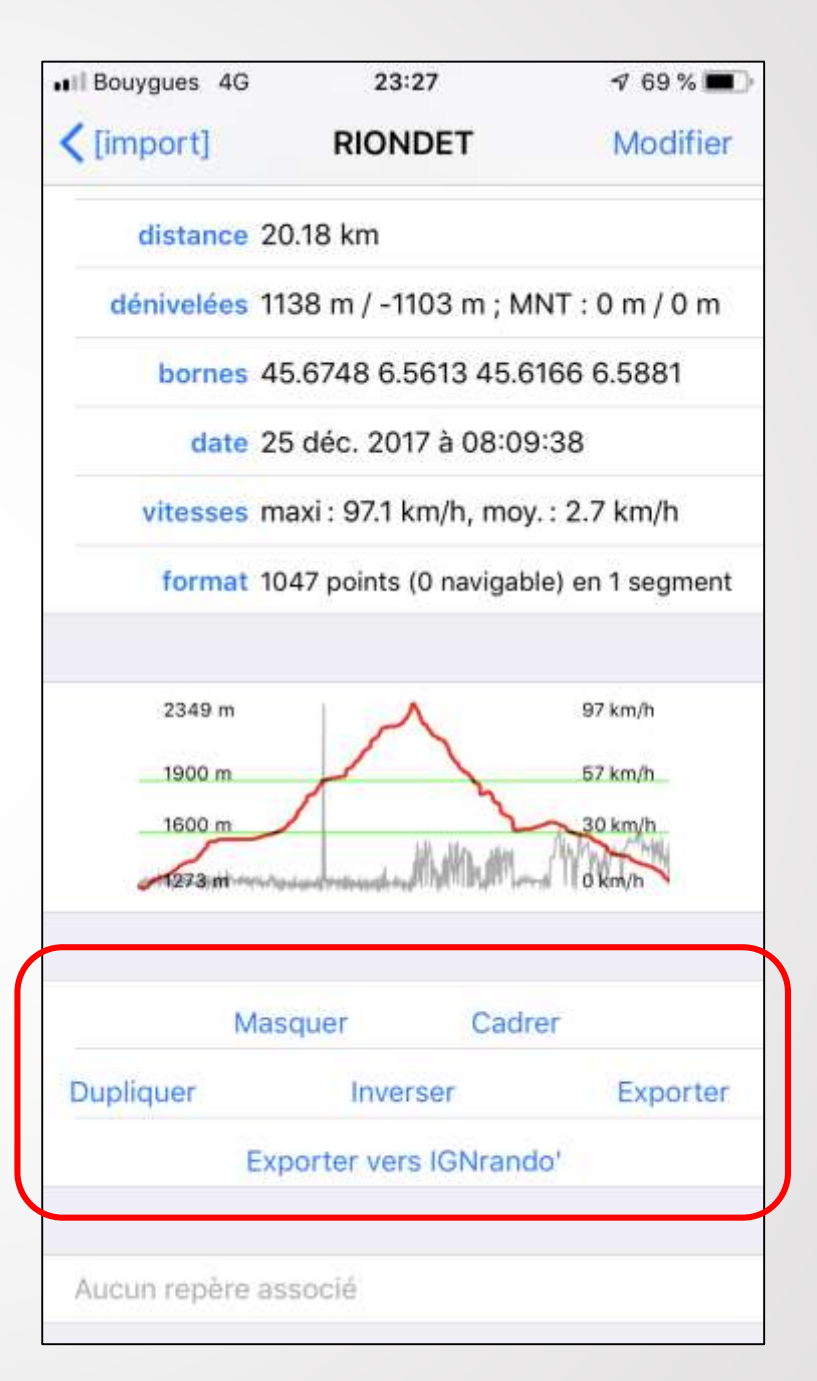

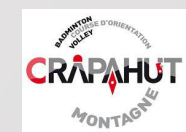

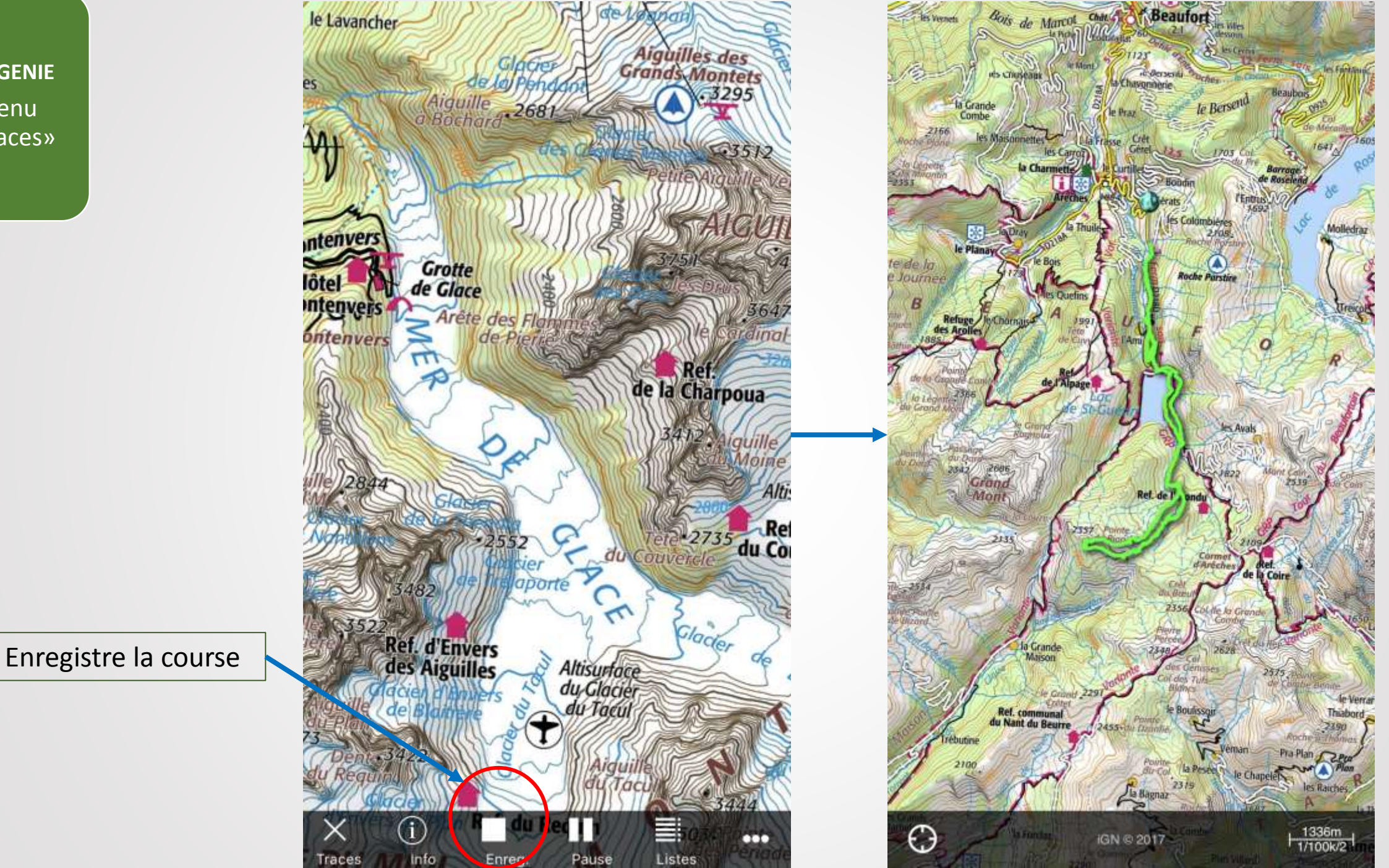

SPONDULEY D

CRAPAHUT

MONTP

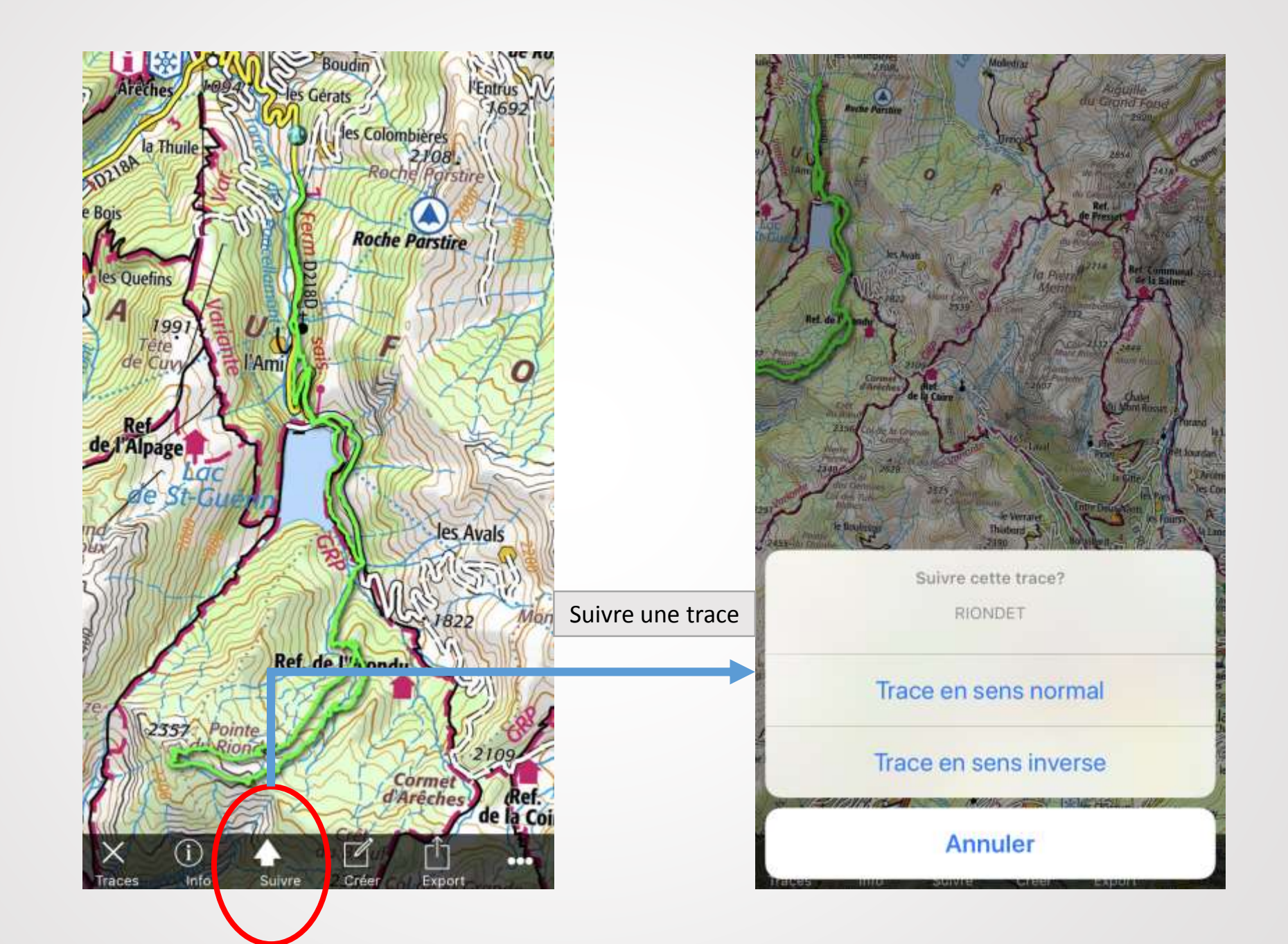

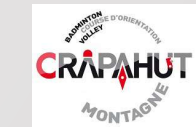

Pour EXPORTER une trace (pour les copains), cliquer sur Export puis Choisir le groupe puis la trace à exporter, puis cliquer sur Exporter. Votre boite d'envoi de mail s'ouvre avec le fichier .gpx attaché. Il n'y a plus qu'à envoyer.

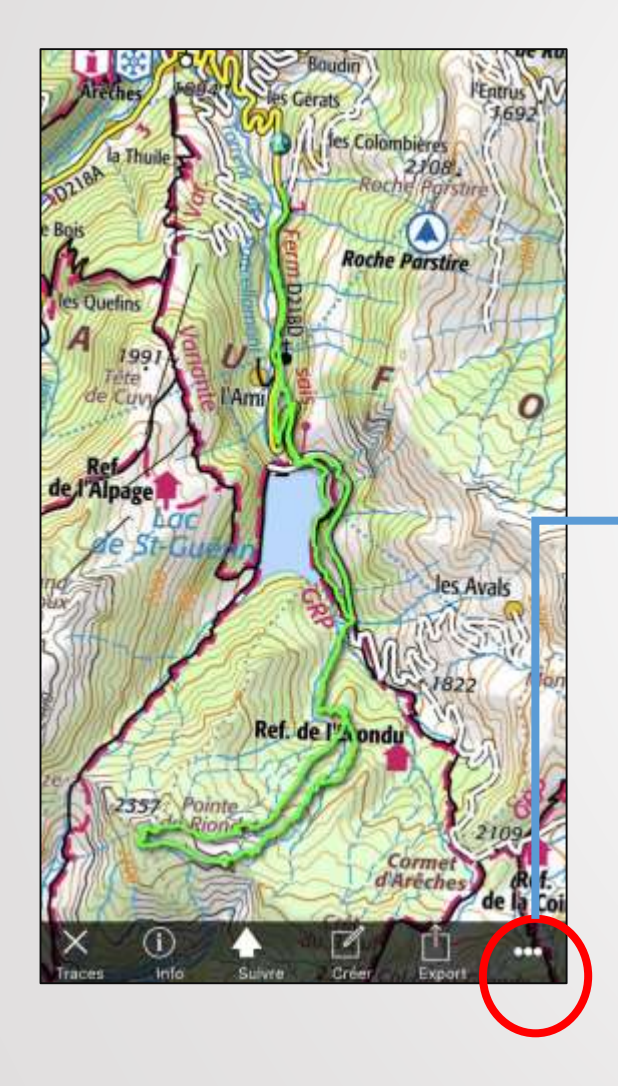

| will Bouygues 4G | 15:56<br>Traces | <b>√</b> 43% ∎⊃ | ••Il Bouygues 4G |
|------------------|-----------------|-----------------|------------------|
| carte            | <b>P</b>        | Modifier        | distance 20      |
| [corbeille]      |                 |                 | dénivelées 11    |
| IGN [IGNrand     | ['ob            | 5               | bornes 45        |
| [import]         |                 | ×               | date 25          |
| [nouvelles]      |                 | >               | vitesses ma      |
| [visibles]       |                 | >               | format 10        |
| ALPI             |                 | >               | 2349 m           |
| BAUGES           |                 | (2)             | 1900 m           |
| BEAUFORTAIN      |                 | 2               | 1273 m           |
| BELLEDÖNNE       |                 | >               |                  |
| CERCES           |                 | >               | Mas              |
| CHARTREUSE       |                 | >               | Dupliquer        |
| ECRINS VALLOU    | JISE            | 5               | CAP              |
| КАМТСНАТКА       |                 | >               | Aucun repère as  |

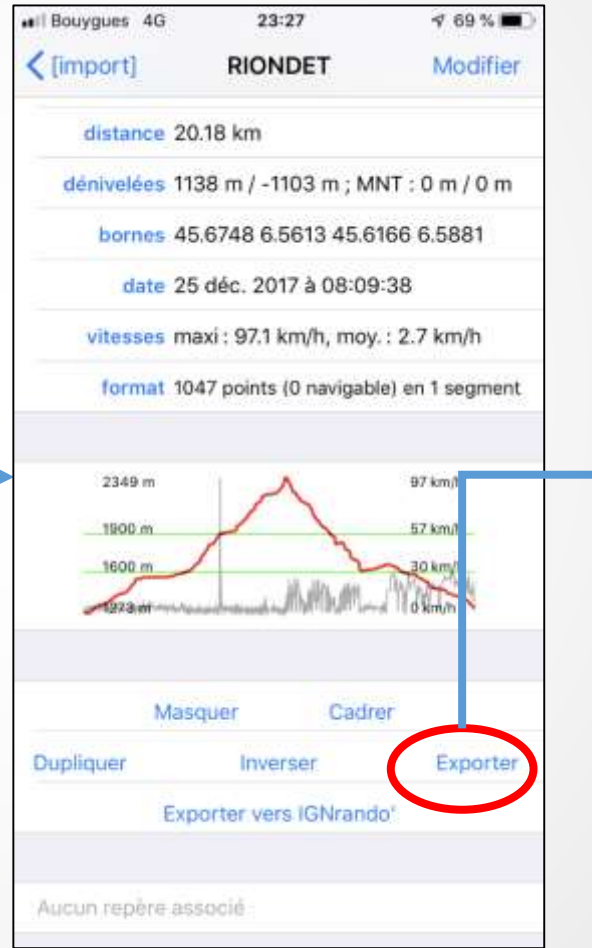

| Il Bouygues 4G                    | 23:38             | 🕈 64 % 🔳      |
|-----------------------------------|-------------------|---------------|
| Annuler [iPhiGe                   | Nie] export d     | e tr Envoyer  |
| À :                               |                   |               |
| Cc/Cci, De : guira                | ud@lesplanches    | lyceennes.com |
| Objet : [iPhiGéNie                | ] export de trace | es            |
| Le fichier GPX d<br>pièce jointe. | 'export de trac   | es est en     |
| ******                            |                   |               |
| iPhiGéNie.com:<br>iPhone/iPad     | les cartes IGN    | sur           |
| exp_RIONDET.gpx                   | )                 |               |
| Guillaume G                       |                   |               |
| guiraud@dynab                     | io.fr             |               |
|                                   |                   |               |

CRAPAHU

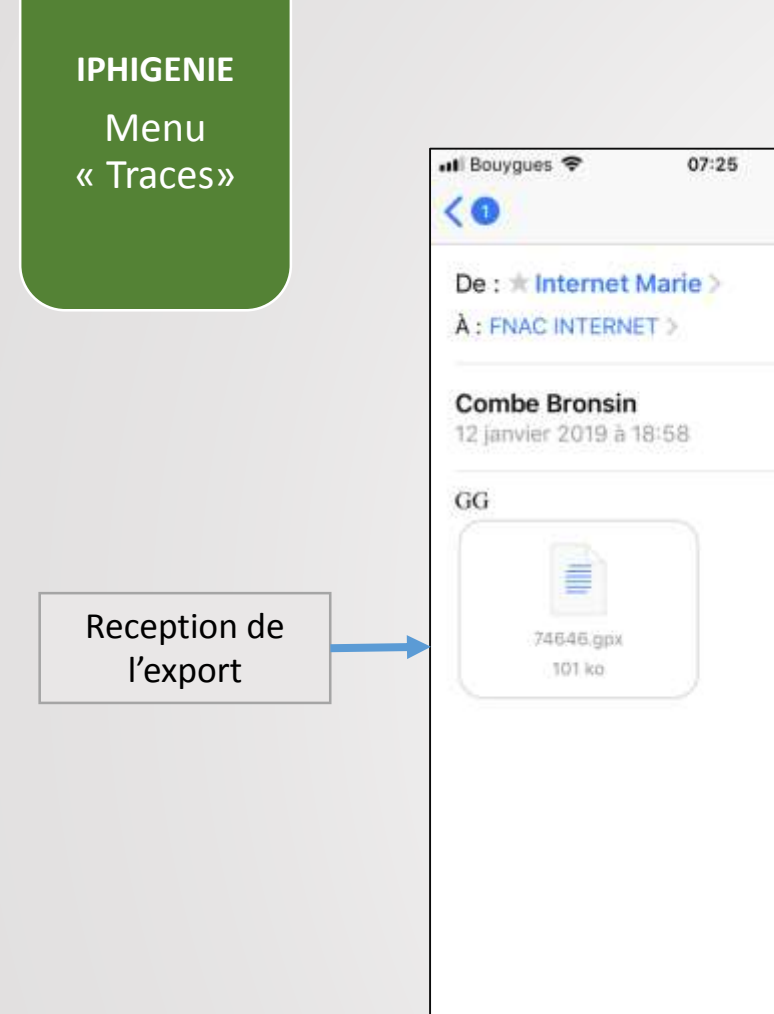

P

P

# *Pour* **IMPORTER** *une trace sur Iphigénie (sur Iphone), choisir* « *copier vers Iphigénie » pour son enregistrement automatique.*

1 100 %

~ V

Masquer

5

R

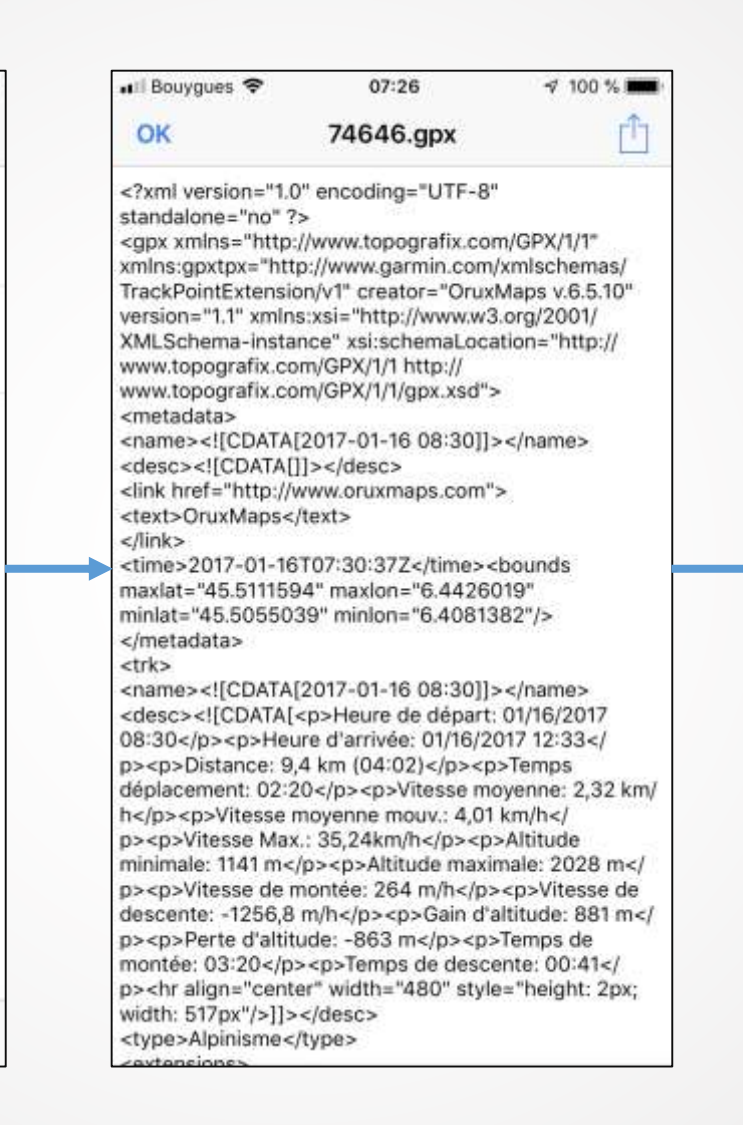

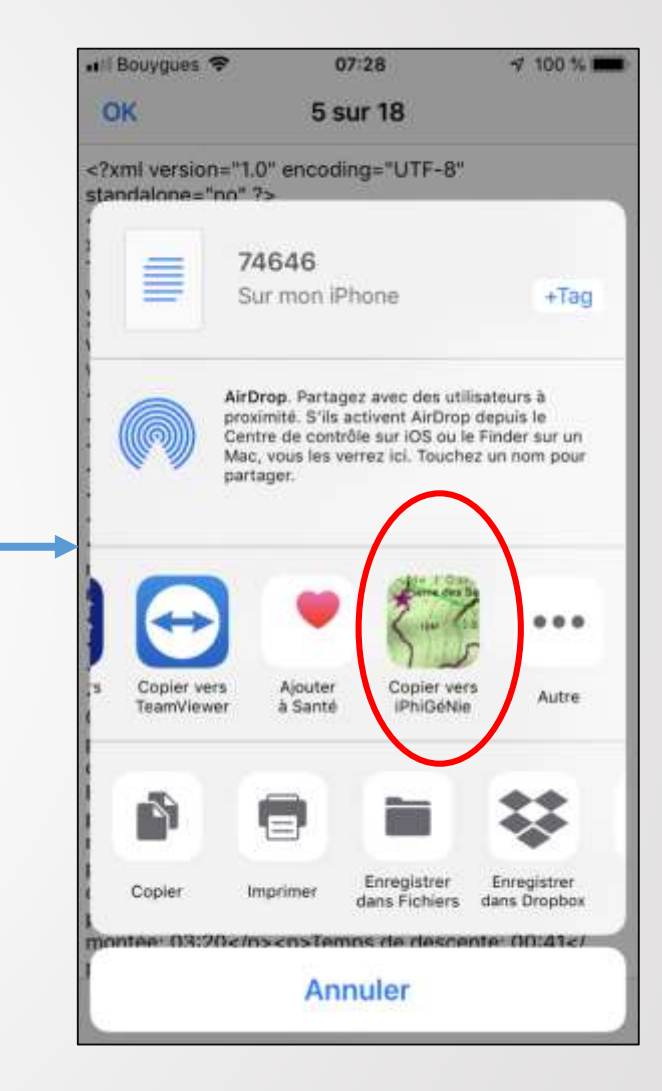

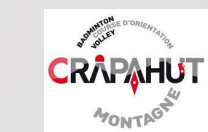

#### Petit trucs : azimut

poser 2 doigts simultanément sur l'écran = création de 2 « repères »

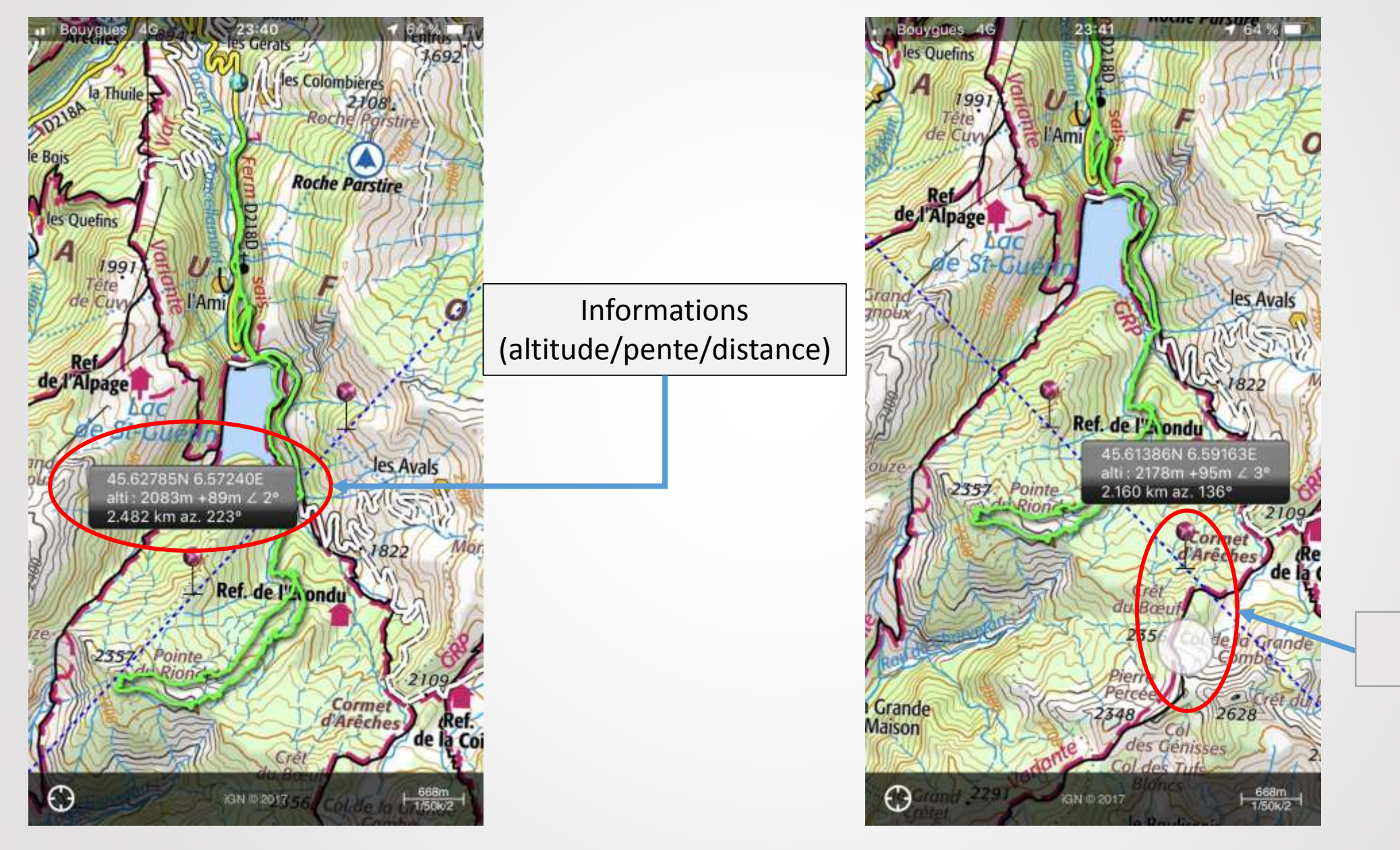

Repère amovible

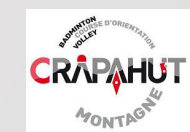

#### ! Site très intéressant pour la formation

#### www.data-avalanche.org

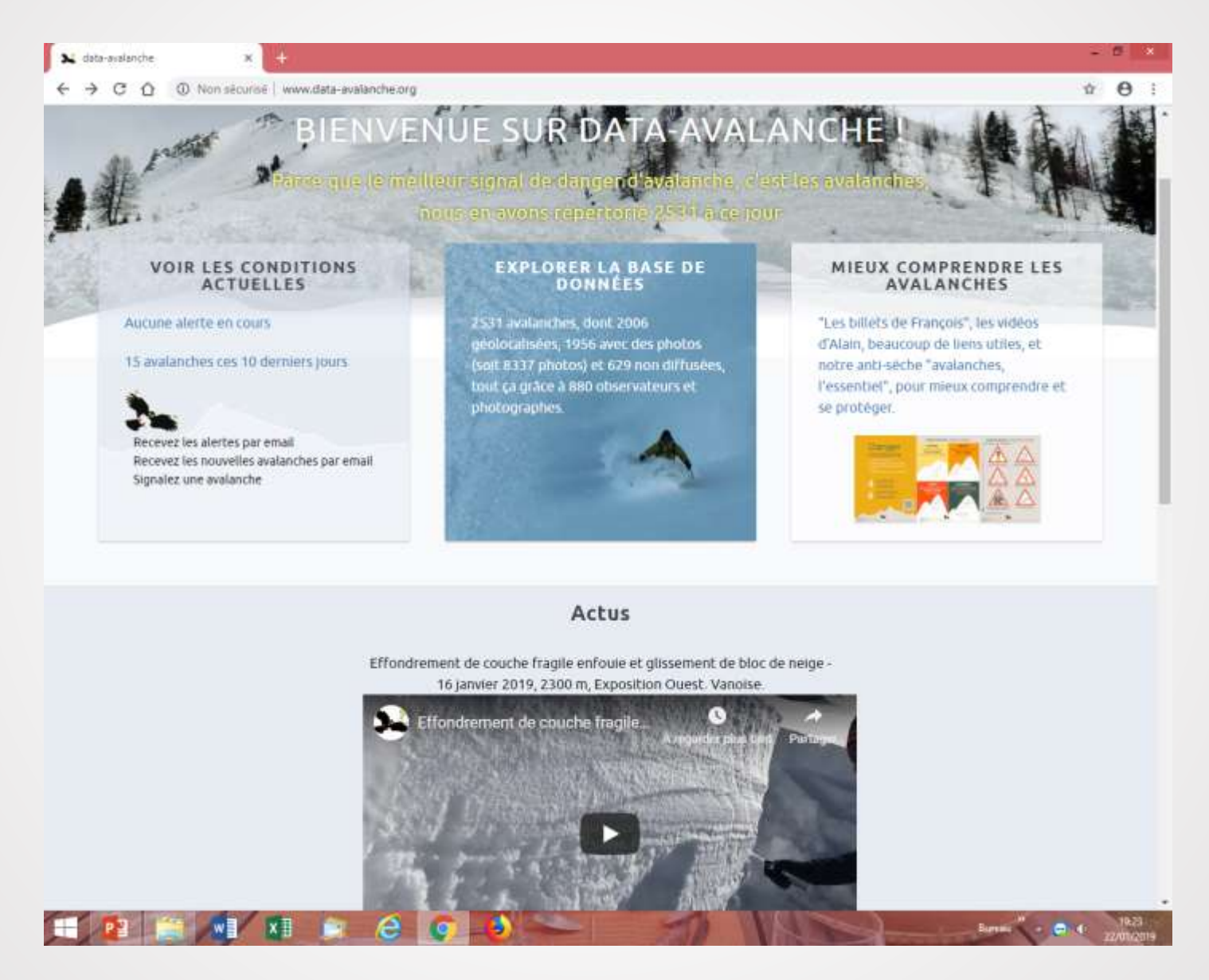

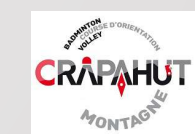